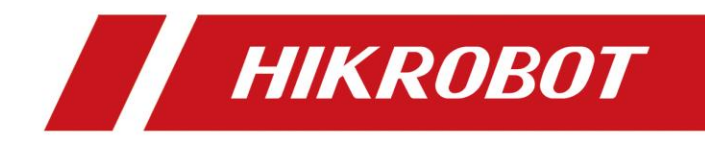

# Industrial Long Wave Infrared Camera

User Manual

# **Legal Information**

© 2023 Hangzhou Hikrobot Co., Ltd. All rights reserved.

### About This Manual

The Manual includes instructions for using and managing the Product. Pictures, charts, images and all other information hereinafter are for description and explanation only. The information contained in the Manual is subject to change, without notice, due to firmware updates or other reasons. Please find the latest version of this Manual at the Hikrobot website (*https://en.hikrobotics.com/*). Please use this Manual with the guidance and assistance of professionals trained in supporting the Product.

### Trademarks

**HIKROBOT** and other Hikrobot's trademarks and logos are the properties of Hikrobot in various jurisdictions. Other trademarks and logos mentioned are the properties of their respective owners.

#### Disclaimer

TO THE MAXIMUM EXTENT PERMITTED BY APPLICABLE LAW, THIS MANUAL AND THE PRODUCT DESCRIBED, WITH ITS HARDWARE, SOFTWARE AND FIRMWARE, ARE PROVIDED "AS IS" AND "WITH ALL FAULTS AND ERRORS". HIKROBOT MAKES NO WARRANTIES. **EXPRESS** OR IMPLIED, INCLUDING WITHOUT LIMITATION. MERCHANTABILITY, SATISFACTORY QUALITY, OR FITNESS FOR A PARTICULAR PURPOSE. THE USE OF THE PRODUCT BY YOU IS AT YOUR OWN RISK. IN NO EVENT WILL HIKROBOT BE LIABLE TO YOU FOR ANY SPECIAL, CONSEQUENTIAL, INCIDENTAL, OR INDIRECT DAMAGES. INCLUDING. AMONG OTHERS. DAMAGES FOR LOSS OF BUSINESS PROFITS, BUSINESS INTERRUPTION, OR LOSS OF DATA, CORRUPTION OF SYSTEMS, OR LOSS OF DOCUMENTATION, WHETHER BASED ON BREACH OF CONTRACT, TORT (INCLUDING NEGLIGENCE), PRODUCT LIABILITY, OR OTHERWISE, IN CONNECTION WITH THE USE OF THE PRODUCT, EVEN IF HIKROBOT HAS BEEN ADVISED OF THE POSSIBILITY OF SUCH DAMAGES OR LOSS.

YOU ACKNOWLEDGE THAT THE NATURE OF INTERNET PROVIDES FOR INHERENT SECURITY RISKS, AND HIKROBOT SHALL NOT TAKE ANY RESPONSIBILITIES FOR ABNORMAL OPERATION, PRIVACY LEAKAGE OR OTHER DAMAGES RESULTING FROM CYBER-ATTACK, HACKER ATTACK, VIRUS INFECTION, OR OTHER INTERNET SECURITY RISKS; HOWEVER, HIKROBOT WILL PROVIDE TIMELY TECHNICAL SUPPORT IF REQUIRED. YOU AGREE TO USE THIS PRODUCT IN COMPLIANCE WITH ALL APPLICABLE LAWS, AND YOU ARE SOLELY RESPONSIBLE FOR ENSURING THAT YOUR USE CONFORMS TO THE APPLICABLE LAW. ESPECIALLY, YOU ARE RESPONSIBLE, FOR USING THIS PRODUCT IN A MANNER THAT DOES NOT INFRINGE ON THE RIGHTS OF THIRD PARTIES, INCLUDING WITHOUT LIMITATION, RIGHTS OF PUBLICITY, INTELLECTUAL PROPERTY RIGHTS, OR DATA PROTECTION AND OTHER PRIVACY RIGHTS. YOU SHALL NOT USE THIS PRODUCT FOR ANY PROHIBITED END-USES, INCLUDING THE DEVELOPMENT OR PRODUCTION OF WEAPONS OF MASS DESTRUCTION, THE DEVELOPMENT OR PRODUCTION OF CHEMICAL OR BIOLOGICAL WEAPONS, ANY ACTIVITIES IN THE CONTEXT RELATED TO ANY NUCLEAR EXPLOSIVE OR UNSAFE NUCLEAR FUEL-CYCLE, OR IN SUPPORT OF HUMAN RIGHTS ABUSES.

THE PERFORMANCE DATA IN THIS PUBLICATION IS BASED ON HIKROBOT'S INTERNAL RESEARCH/EVALUATION. ACTUAL DATA MAY VARY DEPENDING ON SPECIFIC CONFIGURATIONS AND OPERATING CONDITIONS AND HIKROBOT SHALL NOT BEAR THE CONSEQUENCES ARISING THEREFROM.

IN THE EVENT OF ANY CONFLICTS BETWEEN THIS MANUAL AND THE APPLICABLE LAW, THE LATTER PREVAILS.

COMPLIANCE NOTICE: The thermal series products might be subject to export controls in various countries or regions, including without limitation, the United States, European Union, United Kingdom and/or other member countries of the Wassenaar Arrangement. Please consult your professional legal or compliance expert or local government authorities for any necessary export license requirements if you intend to transfer, export, re-export the thermal series products between different countries.

# **Regulatory Information**

### ⊡iNote

These clauses apply only to the products bearing the corresponding mark or information.

### **FCC Information**

Please take attention that changes or modification not expressly approved by the party responsible for compliance could void the user's authority to operate the equipment.

#### FCC Compliance

This equipment has been tested and found to comply with the limits for a Class A digital device, pursuant to part 15 of the FCC Rules. These limits are designed to provide reasonable protection against harmful interference when the equipment is operated in a commercial environment. This equipment generates, uses, and can radiate radio frequency energy and, if not installed and used in accordance with the instruction manual, may cause harmful interference to radio communications. Operation of this equipment in a residential area is likely to cause harmful interference in which case the user will be required to correct the interference at his own expense.

#### FCC Conditions

CE

This device complies with part 15 of the FCC Rules. Operation is subject to the following two conditions:

- This device may not cause harmful interference.
- This device must accept any interference received, including interference that may cause undesired operation.

### **EU Conformity Statement**

This product and - if applicable - the supplied accessories too are marked with "CE" and comply therefore with the applicable

harmonized European standards listed under the Directive 2014/30/EU(EMCD),Directive 2001/95/EC(GPSD) and Directive 2011/65/EU(RoHS).

2012/19/EU (WEEE directive): Products marked with this symbol cannot be disposed of as unsorted municipal waste in the European Union. For proper recycling, return this product to your local supplier upon the purchase of equivalent new equipment, or dispose of it at designated collection points. For more information see: http://www.recyclethis.info

2006/66/EC (battery directive): This product contains a battery that cannot be disposed of as unsorted municipal waste in the European Union. See the product documentation for specific battery information. The battery is marked with this symbol, which may include lettering to indicate cadmium (Cd), lead (Pb), or mercury (Hg). For proper recycling, return the battery to your supplier or to a designated collection point. For more information see: http://www.recyclethis.info

Warning: This is a class A product. In a domestic environment this product may cause radio interference in which case the user may be required to take adequate measures.

## **KC Mark Certification**

Class A: The device is advised to note that as a seller or a business user (Class A) Devices and intended for use outside the Home area.

A급 기기: 이 기기는 업무용(A급) 전자파적합기기로써 판매자 또는 사용자는 이 점을 주의하시기바라며, 가정 외의 지역에서 사용하는 것을 목적으로 합니다.

# **Symbol Conventions**

The symbols that may be found in this document are defined as follows.

| Symbol | Description                                                                                                    |
|--------|----------------------------------------------------------------------------------------------------|
|        | Provides additional information to emphasize or supplement important points of the main text.                                                                   |
|        | Indicates a potentially hazardous situation, which if not avoided, could result in equipment damage, data loss, performance degradation, or unexpected results. |
|        | Indicates a hazard with a high level of risk, which if not avoided, will result in death or serious injury.                                                     |

# Available Model

This manual is applicable to the industrial long wave infrared camera.

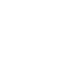

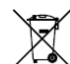

# **Safety Instruction**

These instructions are intended to ensure that the user can use the device correctly to avoid danger or property loss.

# 

- In the use of the device, you must be in strict compliance with the electrical safety regulations of the nation and region.
- Use the power adapter provided by the official manufacturer. For the specific requirements of the power adapter, please refer to the device's specifications.
- To reduce the risk of fire or electric shock, do not expose the device to rain or moisture.
- Make sure that the device is firmly fixed when installing it in the use environment.
- If the device does not work properly, please contact your dealer or the nearest service center. Never attempt to disassemble the device yourself (we shall not assume any responsibility for problems caused by unauthorized repair or maintenance).
- Avoid installing the device in a vibration or shock environment, and keep it away from electromagnetic interference sites (ignoring this may damage the device).
- Do not directly touch the heat dissipation parts of the device to avoid burns.
- Do not install the indoor device in an environment where it may be exposed to water or other liquids.
- Do not use the device in high temperature, low temperature or high humidity environment. For specific temperature and humidity requirements, please refer to the device's specifications.
- Avoid aiming the lens at strong light (such as lighting, sunlight, or laser beams, etc.), otherwise the image sensor will be damaged.
- Do not touch the image sensor directly. If cleaning is necessary, please slightly dampen a soft clean cloth with alcohol and gently wipe off the dust. When the device is not in use, please attach a dust cover to protect the image sensor.

### **Personnel Requirement**

Quality requirements for installation and maintenance personnel: Qualification certificate or working experience in weak current system installation and maintenance, and relevant working experience and qualifications. Besides, the personnel must possess the following knowledge and operation skills:

- The basic knowledge and operation skills of low voltage wiring and low voltage electronic circuit connection.
- The ability to comprehend the contents of this manual.

# **Contact Information**

Hangzhou Hikrobot Co., Ltd. E-mail: tech\_support@hikrobotics.com Website: *https://en.hikrobotics.com/* 

# Contents

| Chapter 1 Overview                                       | 1  |
|----------------------------------------------------------|----|
| 1.1 Introduction                                         | .1 |
| 1.2 Key Feature                                          | .1 |
| Chapter 2 Appearance                                     | 2  |
| Chapter 3 I/O Connector and Indicator                    | 3  |
| 3.1 Power and I/O Connector                              | .3 |
| 3.2 Indicator                                            | .4 |
| Chapter 4 Installation                                   | 5  |
| 4.1 Installation Preparation                             | .5 |
| 4.2 Install Device                                       | .5 |
| Chapter 5 Device Connection                              | 7  |
| 5.1 Install MVS Client Software                          | .7 |
| 5.2 Set PC Environment                                   | .8 |
| 5.2.1 Turn off Firewall                                  | .8 |
| 5.2.2 Set PC Network                                     | .9 |
| 5.3 Set Device Network 1                                 | 1  |
| 5.4 Connect Device to MVS Client Software1               | 1  |
| Chapter 6 Client Software Layout 1                       | 2  |
| Chapter 7 Image Acquisition 1                            | 4  |
| 7.1 Set Frame Rate1                                      | 4  |
| 7.2 Set Acquisition Mode1                                | 5  |
| 7.3 Set Trigger Mode 1                                   | 5  |
| 7.3.1 Enable Internal Trigger Mode1                      | 6  |
| 7.3.2 Enable External Trigger Mode1                      | 6  |
| 7.4 External Trigger Mode1                               | 6  |
| 7.4.1 Set Trigger Source1                                | 7  |
| 7.4.2 Set Related Parameters about External Trigger Mode | 21 |
| Chapter 8 Trigger Output                                 | 26 |
| 8.1 Select Output Signal                                 | 26 |

# Industrial Long Wave Infrared Camera User Manual

| 8.2 Set Output Signal                        |    |
|----------------------------------------------|----|
| 8.2.1 Enable Line Inverter                   |    |
| 8.2.2 Enable Strobe Signal                   | 27 |
| Chapter 9 I/O Electrical Features and Wiring | 30 |
| 9.1 Input Signal                             | 30 |
| 9.2 Output Signal                            | 31 |
| 9.3 Bi-Directional Signal                    | 32 |
| 9.4 Input Signal Wiring                      | 35 |
| 9.5 Output Signal Wiring                     | 36 |
| 9.6 Bi-Directional Signal Wiring             | 37 |
| Chapter 10 Image Debugging                   | 40 |
| 10.1 Set Image Detail Strength               | 40 |
| 10.2 Digital Noise Reduction                 | 40 |
| 10.2.1 Set Spatial Noise Reduction           | 40 |
| 10.2.2 Set Temporal Noise Reduction          | 41 |
| 10.3 Set Palettes Mode                       | 41 |
| 10.4 Set Background Correction               | 44 |
| 10.5 Set Shutter Control                     | 44 |
| 10.6 Set Grayscale Detection                 | 45 |
| 10.7 View Resolution                         | 46 |
| 10.8 Set ROI                                 | 46 |
| 10.9 Set Pixel Format                        | 47 |
| 10.10 Set Defective Pixel Correction         | 47 |
| 10.11 Set AGC Mode                           | 49 |
| Chapter 11 Other Functions                   | 51 |
| 11.1 Device Control                          | 51 |
| 11.2 Embed Information into Image            | 53 |
| 11.3 File Access Control                     | 56 |
| 11.4 Event Control                           | 57 |
| 11.5 Transport Layer Control                 | 58 |
| 11.6 User Set Customization                  | 61 |
| 11.6.1. Sava Llear Sat                       | 62 |

# **Chapter 1 Overview**

# **1.1 Introduction**

The industrial long wave infrared camera adopts a high-sensitivity vanadium oxide uncooled detector and uses GigE interface to transmit data in real time. It supports remotely acquiring data and setting parameters via client software or SDK.

# 1.2 Key Feature

- Adopts high-sensitivity vanadium oxide uncooled detector with 0.3 MP.
- Supports multiple palette modes, grayscale detection, image adjustment, etc.
- Compact design with mounting holes on panels for flexible mounting from 4 sides.
- Adopts GigE interface and max. transmission distance of 100 meters without relay.
- Compatible with GigE Vision Protocol, GenlCam Standard, and third-party software based on the protocol and standard.

## **i**Note

Refer to the device's specifications for specific parameters.

# **Chapter 2 Appearance**

### iNote

- For specific appearance and dimension, please refer to the device's specification for details.
- The appearance is subject to change, and the actual device you purchased shall prevail.

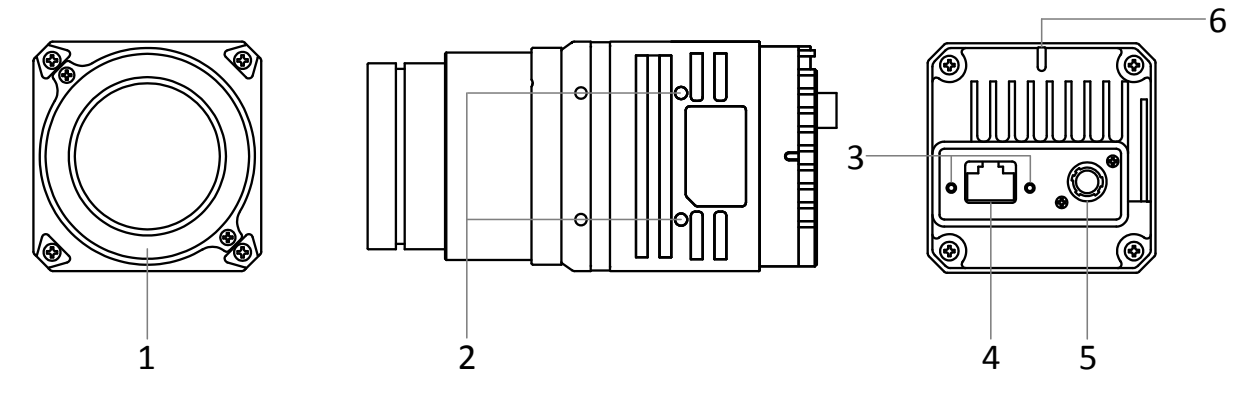

Figure 2-1 Appearance

#### Table 2-1 Component Description

| No. | Interface                        | Description                                                                                     |
|-----|----------------------------------|-------------------------------------------------------------------------------------------------|
| 1   | Lens                             | It is the device's lens. Refer to the device's specification for details.                       |
| 2   | Screw Hole                       | It is used to fix the device to the installation position. You should use M3 screws.            |
| 3   | Screw Hole for GigE<br>Interface | It refers to the M2 screw hole for securing the network cable.                                  |
| 4   | GigE Interface                   | It is used to transmit data.                                                                    |
| 5   | Power and I/O<br>Connector       | It provides power and I/O signals. Refer to section <b>Power</b> and I/O Connector for details. |
| 6   | Indicator                        | It indicates the operation status of the device. Refer to section <i>Indicator</i> for details. |

# **Chapter 3 I/O Connector and Indicator**

# 3.1 Power and I/O Connector

The device has a 6-pin P7 connector as the power and I/O connector that provides power and I/O signals. Read the table below to get its pin definitions.

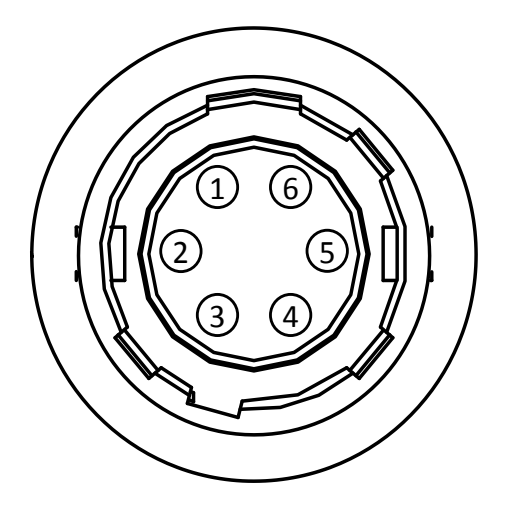

Figure 3-1 6-Pin P7 Connector

### **i**Note

You should refer to the table below and the label attached to the power and I/O cable to wire the device.

| No. | Signal   | I/O Signal Source | Description                          |  |  |  |
|-----|----------|-------------------|--------------------------------------|--|--|--|
| 1   | DC_PWR   |                   | Device's power supply                |  |  |  |
| 2   | OPTO_IN  | Line 0+           | Opto-isolated input                  |  |  |  |
| 3   | GPIO     | Line 2+           | Can be configured as input or output |  |  |  |
| 4   | OPTO_OUT | Line 1+           | Opto-isolated output                 |  |  |  |
| 5   | OPTO_GND | Line 0/1-         | Opto-isolated signal ground          |  |  |  |
| 6   | GND      | Line 2-           | Power supply ground                  |  |  |  |

#### Table 3-1 Pin Definitions

# 3.2 Indicator

The device's indicator is used to indicate the operation status of the device.

### **i**Note

- When the indicator is flashing rapidly, flashing slowly, or flashing very slowly, its unlit interval is 0.2 s to 0.3 s, 1 s, and 2 s respectively.
- The indicator sometimes may show a purple color when red and blue colors flashing at the same time.

| No. | Indicator Color | Status              | Device Status Description                                                                                                    |
|-----|-----------------|---------------------|----------------------------------------------------------------------------------------------------|
| 1   | Red             | Flash very slowly   | The device's wiring exception occurs.                                                                                                    |
| 2   | Red             | Solid               | The device exception occurs.                                                                                                    |
| 3   | Blue            | Flash slowly        | The device is acquiring images in trigger mode.                                                                                                    |
| 4   | Blue            | Flash rapidly       | The device is acquiring images normally.                                                                                                    |
| 5   | Blue            | Solid               | The device is in an idle status.                                                                                                    |
| 6   | Red and Blue    | Flash alternatively | <ul> <li>The device is updating firmware.</li> <li>The function of finding me is executed. Go to Device Control → Find Me in the client software, and click Execute to find the currently operating device.</li> </ul> |

# **Chapter 4 Installation**

# 4.1 Installation Preparation

You need to prepare following accessories before device installation.

#### Table 4-1 Accessories

| No. | Name                   | Quantity | Description                                                                                                    |
|-----|------------------------|----------|----------------------------------------------------------------------------------------------------|
| 1   | Power and I/O<br>Cable | 1        | It refers to the 6-pin power and I/O cable that you need to purchase separately.                                                                                  |
| 2   | DC Power Supply        | 1        | You should select suitable power adapter or switch<br>power supply according to the device's power<br>supply and consumption. You need to purchase<br>separately. |
| 3   | Network Cable          | 1        | It refers to CAT-5e network cable or above. You need to purchase separately.                                                                                      |
| 4   | Lens Cover             | 1        | It is used to avoid dusts into lens and lens mount. It is included in the package.                                                                                |
| 5   | Lens                   | 1        | It refers to the device's lens, and it is included in the package.                                                                                                |

# 4.2 Install Device

#### Before You Start

- Make sure that the device in package is in good condition and all assembly parts are included.
- Make sure that all related devices are powered off during the installation.

#### Steps

- 1. Fix the device to the installation position.
- 2. Install the lens to the device.
- 3. Use a proper network cable to connect device to a GigE switch or a GigE network interface card.
- 4. Select a power supply method:
- Direct power supply: Use the 6-pin power and I/O cable to connect device to a proper power adapter.
- PoE (Power over Ethernet): For the device that supports PoE, use a network cable to connect it to a switch or a network interface card that supports PoE.

## **i**Note

You can follow steps below to install or remove the lens according to actual demands.

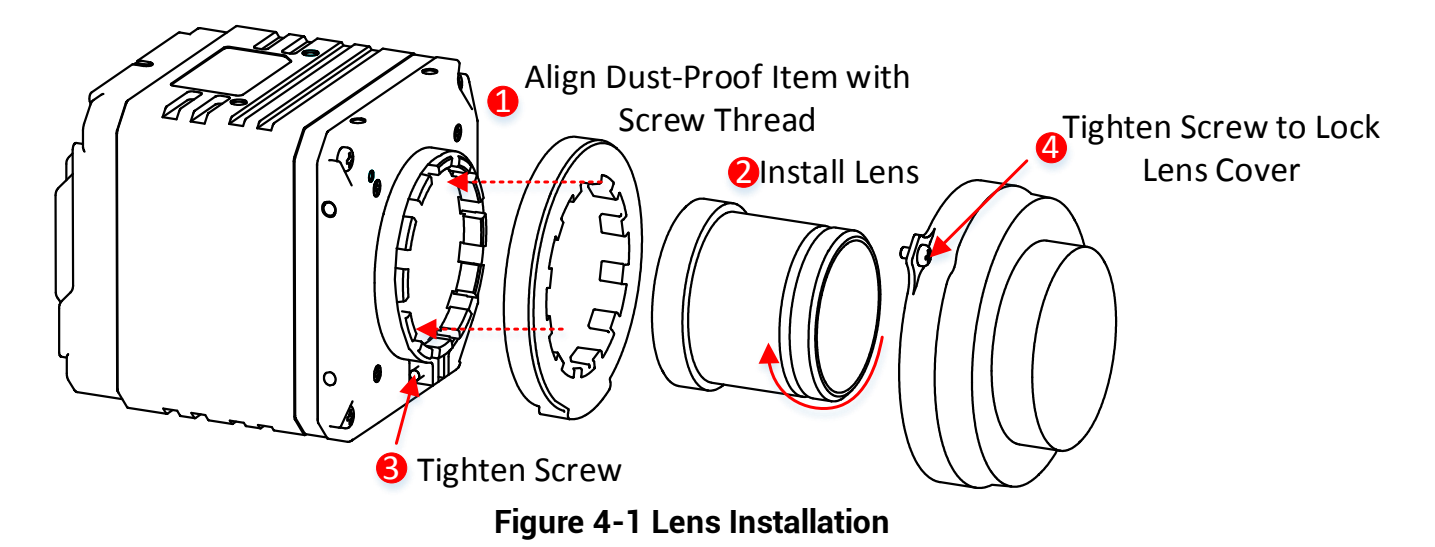

# **Chapter 5 Device Connection**

Device connection to the client software is required for device's configurations and remote operations. This section introduces how to install the client software, connect the device to the client software, etc.

# 5.1 Install MVS Client Software

MVS client software is used to connect and set device's parameters, and acquire images.

#### **i**Note

- The MVS client software is compatible with 32/64-bit Windows XP/7/10, 32/64-bit Linux, and 64-bit MacOS operating systems. Here we take Windows as an example.
- The graphic user interface may differ by different versions of the client software you use.
- You can download Windows version client software from *en.hikrobotics.com*. For other versions, you can mail to *tech\_support@hikrobotics.com* to get client software installation package.

#### Steps

- 1. Double click the MVS installation package.
- 2. Select the language.
- 3. Read and check Terms of the License Agreement.

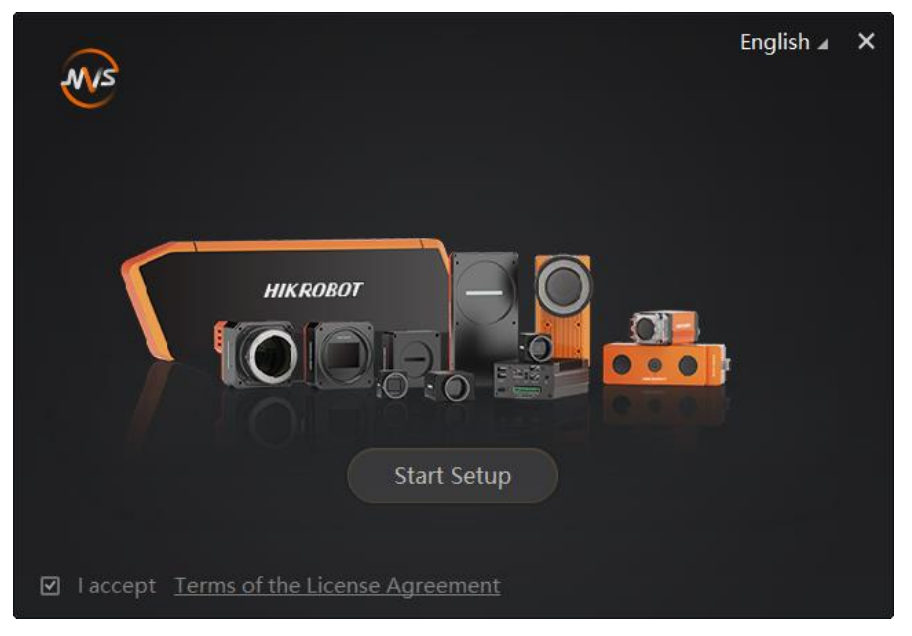

Figure 5-1 Installation Interface

4. Click Start Setup.

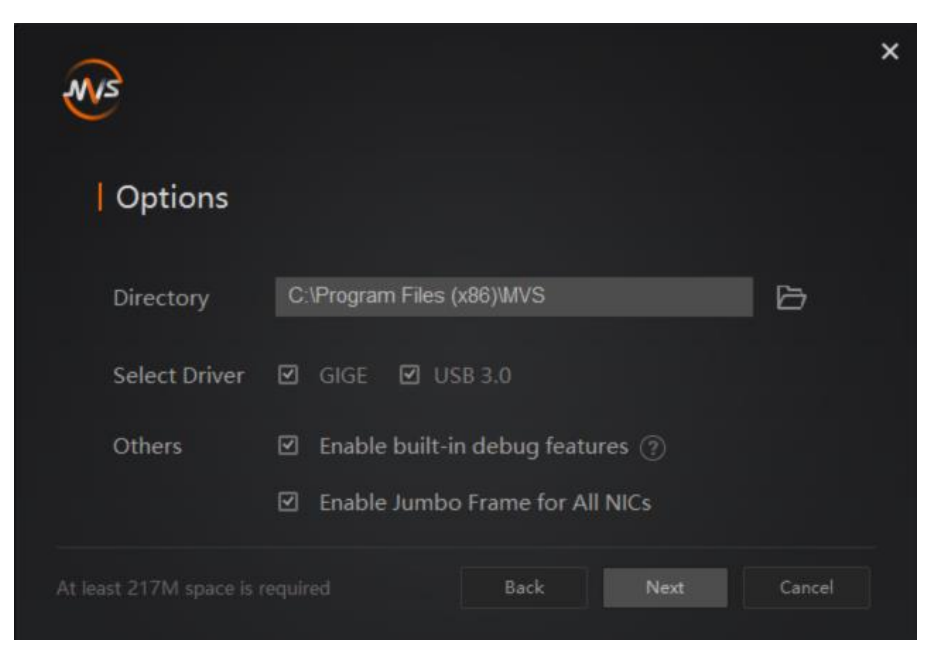

Figure 5-2 Default Settings

- 5. Keep default settings, and click Next.
- 6. Finish the installation according to the interface prompts.

# 5.2 Set PC Environment

To ensure stable client running and data transmission, you are recommended to set PC environment.

## 5.2.1 Turn off Firewall

#### Steps

#### **i**Note

For different Windows versions, the path name or interface may differ. Please refer to the actual condition.

- 1. Go to Windows Firewall.
- Windows XP system: Click Start → Control Panel → Security Center → Windows Firewall.
- Windows 7 system: Click Start → Control Panel → Windows Firewall.
- Windows 10 system: Click Start → Control Panel → System and Security → Windows Defender Firewall.
- 2. Click Turn Windows Defender Firewall on or off on the left.
- 3. Select Turn off Windows Defender Firewall (not recommended).

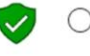

#### O Turn on Windows Defender Firewall

Block all incoming connections, including those in the list of allowed apps
 Notify me when Windows Defender Firewall blocks a new app

Turn off Windows Defender Firewall (not recommended)

#### Figure 5-3 Windows Defender Firewall

4. Click OK.

## 5.2.2 Set PC Network

#### Steps

#### **i**Note

For different Windows versions, the specific setting path and interface may differ. Please refer to the actual condition.

- 1. Go to PC network settings page: Start → Control Panel → Network and Internet → Network and Sharing Center → Change adapter settings.
- 2. Select NIC and set the IP obtainment mode.
- Select Obtain an IP address automatically to get an IP address of the PC automatically.
- Or select Use the following IP address to set an IP address for the PC manually.

|                                                                                                    | Alternate Configuration       |             |  |      |       |  |
|----------------------------------------------------------------------------------------------------|-------------------------------|-------------|--|------|-------|--|
| You can get IP settings assigned automatically if your network supports<br>this capability. Otherwise, you need to ask your network administrator<br>for the appropriate IP settings. |                               |             |  |      |       |  |
| Ob                                                                                                    | tain an IP address automati   | cally       |  |      |       |  |
| O Us                                                                                                    | e the following IP address: - |             |  |      |       |  |
| IP ad                                                                                                    | dress:                        |             |  |      |       |  |
| Subn                                                                                                    | et mask:                      |             |  |      |       |  |
| Defa                                                                                                    | ult gateway:                  |             |  |      |       |  |
| ) Ob                                                                                                    | tain DNS server address aut   | tomatically |  |      |       |  |
| - Us                                                                                                    | e the following DNS server a  | ddresses:   |  |      |       |  |
| Prefe                                                                                                    | rred DNS server:              |             |  |      |       |  |
| Alterr                                                                                                    | hate DNS server:              |             |  |      |       |  |
| Va                                                                                                    | lidate settings upon exit     |             |  | Adva | anced |  |

Figure 5-4 Set PC Network

3. Set NIC property via the PC.

1) Go to NIC settings page: Control Panel > Hardware and Sound > Device Manager > Network Adapter.

2) Select corresponding network interface card, and click Advanced.

3) Set Jumbo Packet value to 9014 Bytes, Transmit Buffers and Receive Buffers to 2048, Interrupt Moderation Rate to Extremum.

4. (Optional) Set NIC property via the MVS.

1) Right click the **GigE**, and click **NIC Settings**.

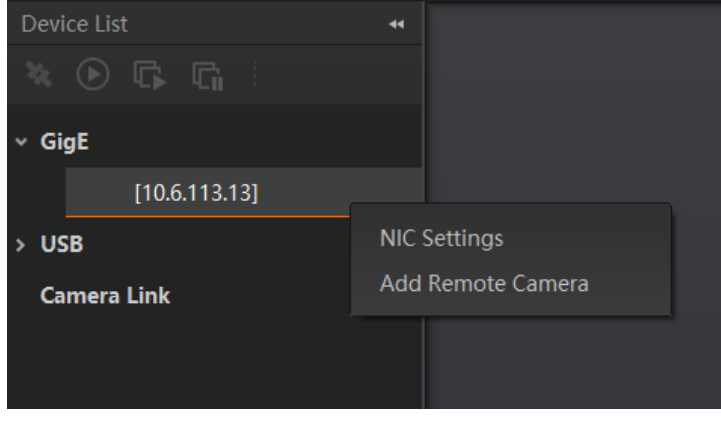

#### Figure 5-5 Click NIC Settings

2) Enable Jumbo Frame, and set Receive Buffers and Transmit Buffers to 2048.

| NIC Configurator 64-Bit      |   |          |                | _ >    | < |
|------------------------------|---|----------|----------------|--------|---|
| NIC(-)-                      |   | let al/D | ) Feb and at ( |        |   |
| NIC(S):                      |   | Intel(R  | ) Ethernet (   | lonn   |   |
| Jumbo Frame                  |   |          | Enable         |        |   |
| Receive Buffers              |   | 2048     |                | *<br>* |   |
| Transmit Buffers             |   | 2048     |                | *      |   |
| NIC Properties               | 0 |          | Open           |        |   |
| Internet Protocol Properties | 0 |          | Open           |        |   |
|                              |   |          |                |        |   |
|                              |   |          |                |        |   |
|                              |   |          |                |        |   |
|                              |   |          | Apply          | Cancel |   |

#### Figure 5-6 NIC Configurator

## 

The max. value of receive buffers and transmit buffers may differ by network interface cards.

# **5.3 Set Device Network**

You can set and operate the device in the client software only when the device is in the same network segment with the PC where the client software is installed.

#### Steps

- 1. Double click the client software to run it.
- 2. Click 🚺 in device list to search the device.
- 3. Select a device to be connected.
- 4. Right click the device and click **Modify IP**.
- 5. Set the IP address of the device in the same network segment with the PC.
- 6. Click **OK**.

| Modify IP Address                                                        |              | ×  |  |  |  |
|--------------------------------------------------------------------------|--------------|----|--|--|--|
| Modify IP address to make device reachable.<br>10.64.58.1 - 10.64.58.254 |              |    |  |  |  |
| 💿 Static IP                                                              |              |    |  |  |  |
| IP address:                                                              | 10.64.58.150 |    |  |  |  |
| Subnet Mask:                                                             |              |    |  |  |  |
| Default GateWay:                                                         |              |    |  |  |  |
| O DHCP<br>O LLA                                                          |              |    |  |  |  |
|                                                                          | OK Canc      | el |  |  |  |

Figure 5-7 Set Device Network

# **5.4 Connect Device to MVS Client Software**

## ⊡iNote

Make sure that your device's IP address is in the same network segment with the PC where you installed the client software before connecting the device to it.

Double click the device name in the device list, or click is to connect the device to the client software.

# **Chapter 6 Client Software Layout**

After connecting to the device, the client software can read the its attributes and display them.

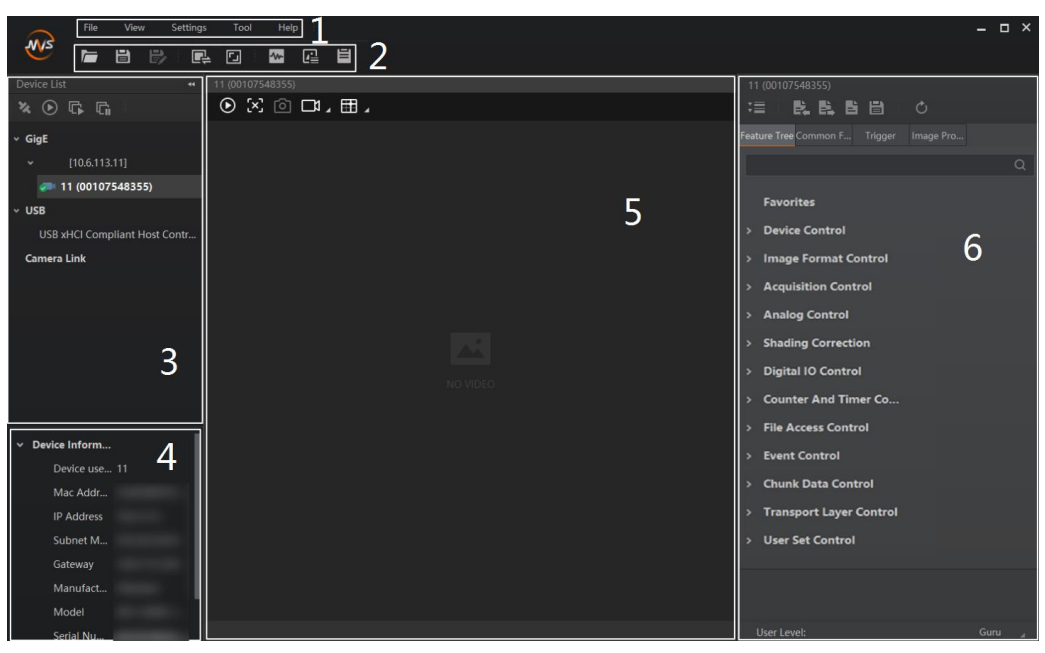

Figure 6-1 Main Window

### ⊡iNote

For specific main window of the client software, please refer to the actual one you got.

| No. | Name                        | Description                                                                                                    |
|-----|-----------------------------|----------------------------------------------------------------------------------------------------|
| 1   | Menu Bar                    | The menu bar displays function modules, including File, View, Settings, Tool, and Help.                                       |
| 2   | Control Toolbar             | The control toolbar provides quick operations for the device.                                                                 |
| 3   | Device List Panel           | This panel displays device list, and you can connect or disconnect device, modify device IP address, etc.                     |
| 4   | Device Information<br>Panel | This panel displays the detailed device information.                                                                          |
| 5   | Display Window              | This area displays the acquisition images in real-time. You can click different icons to capture and save image, record, etc. |

Table 6-1 Main Window Description

| No. | Name          | Description                                                                                                    |
|-----|---------------|----------------------------------------------------------------------------------------------------|
| 6   | Feature Panel | You can view and set features of the selected device, and perform operations such as importing, exporting, and saving features. |

Click I in the device's feature panel to unfold the specific parameters, and set them according to actual demands.

⊡iNote

The device's feature tree and parameters may differ by device models.

| Feature Name                 | Description                                                                                                    |  |
|------------------------------|----------------------------------------------------------------------------------------------------|--|
| Device Control               | You can view the device's information, edit its name and reset it.                                                                                                    |  |
| Image Format Control         | You can view and set the device's resolution, pixel format, etc.                                                                                                    |  |
| Acquisition Control          | You can view and set the device's acquisition mode, frame rate, trigger mode, etc.                                                                                       |  |
| Analog Control               | You can view and set the device's palettes mode, grayscale detection, etc.                                                                                               |  |
| Shading Correction           | You can correct the device's non-uniformity of pixels.                                                                                                    |  |
| Digital IO Control           | You can set input and output signals.                                                                                                    |  |
| Counter And Timer<br>Control | You can count external trigger signal via this feature.                                                                                                    |  |
| File Access Control          | You can view and set the device's file access control related parameters.                                                                                                |  |
| Event Control                | You can view and set the device's event control related parameters to<br>let the device generate an event and transmit a related event<br>message to the computer.       |  |
| Chunk Data Control           | You can view and set the device's chunk data control related<br>parameters to generate supplementary image data and append that<br>data to every image that you acquire. |  |
| Transport Layer Control      | You can view and set parameters of the device's transport layer.                                                                                                    |  |
| User Set Control             | You can save or load the device's parameters.                                                                                                    |  |

#### Table 6-2 Feature Tree Description

# **Chapter 7 Image Acquisition**

# 7.1 Set Frame Rate

Frame rate refers to the image number that is acquired by the device per second. The higher frame rate, and shorter time used for image acquisition will be. The following three factors determine the device's frame rate in real-time.

- Frame readout time: The frame readout time is related with device's sensor performance and image height. The lower the image height and less the frame readout time, and the higher the frame rate will be.
- Bandwidth: The larger the bandwidth, the higher the frame rate will be.
- Pixel format: The more bytes pixel format occupy, the lower the frame rate will be.

#### Steps

- 1. Go to Acquisition Control → Acquisition Frame Rate, and enter Acquisition Frame Rate.
- 2. Enable Acquisition Frame Rate Control Enable.

| * | Acquisition Control              |            |  |
|---|----------------------------------|------------|--|
|   | Acquisition Mode                 | Continuous |  |
|   | Acquisition Stop                 | Execute    |  |
|   | Acquisition Burst Frame Count    |            |  |
|   | Acquisition Frame Rate(Fps)      | 50.0000    |  |
|   | Acquisition Frame Rate Control E |            |  |
|   | Resulting Frame Rate(Fps)        | 50.0000    |  |

Figure 7-1 Set Frame Rate

#### iNote

- If the real-time frame rate is smaller than the value you set, the device acquires images by the real-time frame rate.
- If the real-time frame rate is larger than the value you set, the device acquires images by the value you set.
- 3. View the device's final frame rate in **Resulting Frame Rate**.

| ~ | Acquisition Control              |            |
|---|----------------------------------|------------|
|   | Acquisition Mode                 | Continuous |
|   | Acquisition Stop                 | Execute    |
|   | Acquisition Burst Frame Count    | 1 *        |
|   | Acquisition Frame Rate(Fps)      | 50.0000    |
|   | Acquisition Frame Rate Control E |            |
|   | Resulting Frame Rate(Fps)        | 50.0000    |

Figure 7-2 View Resulting Frame Rate

# 7.2 Set Acquisition Mode

The device supports two types of acquisition modes, including **SingleFrame** mode and **Continuous** mode. Go to **Acquisition Control**  $\rightarrow$  **Acquisition Mode**, and select **Continuous** or **SingleFrame** as **Acquisition Mode** according to actual demands.

- **SingleFrame**: When device starts image acquisition, it acquires one image only, and then stops.
- **Continuous**: When device starts image acquisition, it acquires images continuously. Real-time frame rate decides the acquisition frame number per second. You can stop image acquisition manually.

| ~ / | <ul> <li>Acquisition Control</li> </ul> |             |
|-----|-----------------------------------------|-------------|
|     | Acquisition Mode                        | Continuous  |
|     | Acquisition Stop                        | SingleFrame |

Figure 7-3 Set Acquisition Mode

# 7.3 Set Trigger Mode

The device supports two types of trigger modes, including internal trigger mode and external trigger mode. Go to **Scan Control**  $\rightarrow$  **Trigger Control**  $\rightarrow$  **Trigger Mode** and set it.

- Internal Trigger Mode: In this mode, the device acquires images via its internal signals.
- External Trigger Mode: In this mode, the device acquires images via external signals like software signal and hardware signal. The trigger source of external trigger mode includes software trigger, hardware trigger, counter trigger, and free trigger.

## 7.3.1 Enable Internal Trigger Mode

Go to Acquisition Control  $\rightarrow$  Trigger Mode, and select Off as Trigger Mode.

### ⊡iNote

Off refers to the internal trigger mode.

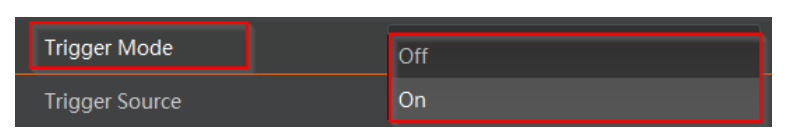

Figure 7-4 Enable Internal Trigger Mode

## 7.3.2 Enable External Trigger Mode

Go to Acquisition Control  $\rightarrow$  Trigger Mode, and select On as Trigger Mode.

**I**Note On refers to the external trigger mode.

| Trigger Mode   | Off |
|----------------|-----|
| Trigger Source | On  |

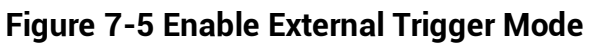

# 7.4 External Trigger Mode

In the external trigger mode, you can select different trigger sources to trigger the device to acquire images, and the device outputs images at a fixed period 1/frame rate (s).

- If the device receives the trigger signal at the beginning of outputting each frame of image, it will output the current frame of image, as shown in figure 7-6.
- If the device receives the trigger signal during the output of each frame of image, the device will acquire images at the next frame, as shown in figure 7-7.

### Industrial Long Wave Infrared Camera User Manual

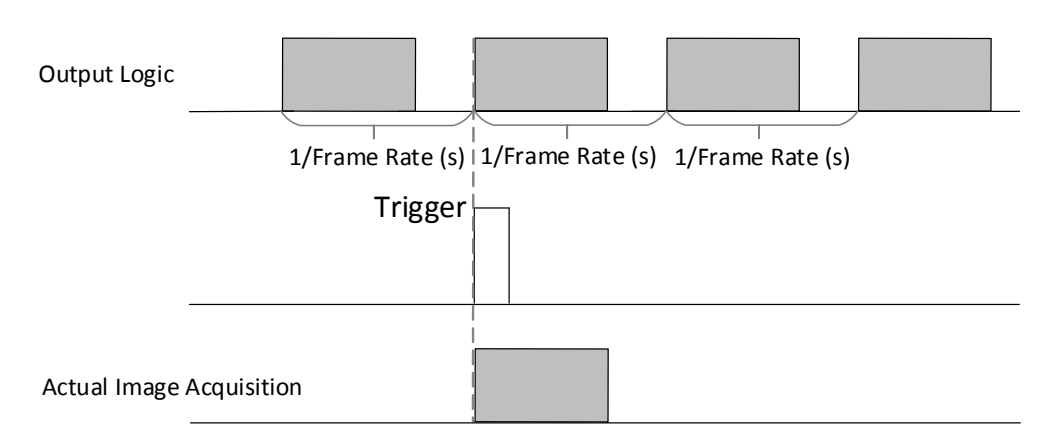

Figure 7-6 Output Current Frame of Image

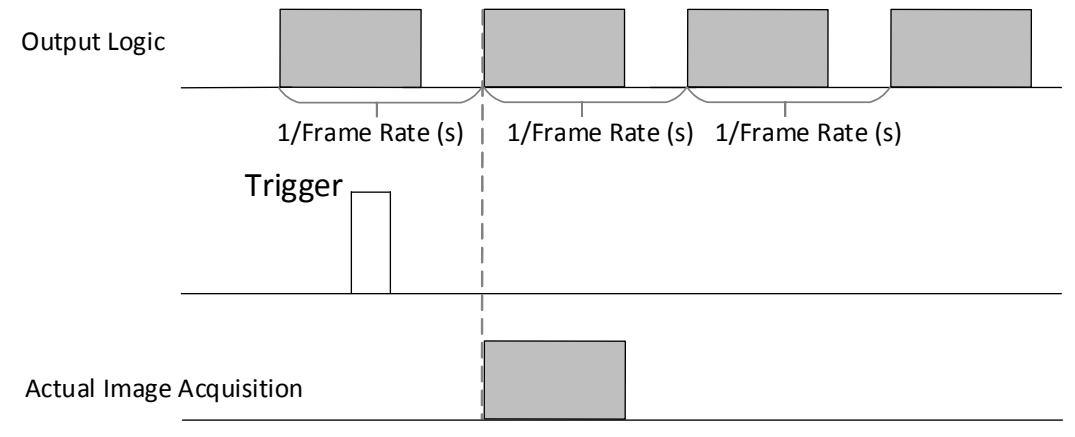

#### Figure 7-7 Output Next Frame of Image

### **i**Note

The figures above uses the rising edge as the trigger activation.

## 7.4.1 Set Trigger Source

The device's trigger source includes software trigger, hardware trigger (Line 0, Line 2), counter trigger (Counter 0), and free trigger (Anyway). Go to **Acquisition Control**  $\rightarrow$  **Trigger Source**, and select **Trigger Source** according to actual demands.

| Гable 7-1 | Trigger | Source | Description |
|-----------|---------|--------|-------------|
|-----------|---------|--------|-------------|

| Trigger Source   | Corresponding<br>Parameter | Description                                                                           |
|------------------|----------------------------|---------------------------------------------------------------------------------------|
| Software Trigger | Software                   | The software sends trigger signal to the device via GigE interface to acquire images. |
| Hardware Trigger | Line 0, Line 2             | External device connects to the device via I/O connector. External device sends       |

### Industrial Long Wave Infrared Camera User Manual

| Trigger Source  | Corresponding<br>Parameter | Description                                                                     |
|-----------------|----------------------------|---------------------------------------------------------------------------------|
|                 |                            | trigger signal to the device to acquire images.                                 |
| Counter Trigger | Counter 0                  | The counter sends trigger signal to the device to acquire images.               |
| Free Trigger    | Anyway                     | The device can receive software trigger and hardware trigger to acquire images. |
|                 | Trigger Mode               | oftware                                                                         |
|                 | Trigger Source             | ine 0                                                                           |
|                 | Trigger Activation L       | ine 2                                                                           |
|                 | Trigger Delay(us)          | ounter 0                                                                        |
|                 | Trigger Cache Enable       | nyway                                                                           |

#### Figure 7-8 Set Trigger Source

## 

These four external trigger sources are valid only when the Trigger Mode is On.

### Set and Execute Software Trigger

In software trigger, the software sends trigger signal to the device via GigE interface to acquire images.

#### Steps

- 1. Go to Acquisition Control  $\rightarrow$  Trigger Mode, and select On as Trigger Mode.
- 2. Select Software as Trigger Source.
- 3. Click Execute in Trigger Software.

| Trigger Mode         | On       |
|----------------------|----------|
| Trigger Software     | Execute  |
| Trigger Source       | Software |
| Trigger Delay(us)    | 0.0000   |
| Trigger Cache Enable |          |

Figure 7-9 Set and Execute Software Trigger

### Set and Execute Hardware Trigger

The device has one opto-isolated input (Line 0), and one bi-directional I/O (Line 2) that can

be configured as input signal. The steps for configuring Line 2 as input signal as follows.

#### Steps

- 1. Go to **Digital IO Control** and select **Line 2** as **Line Selector**.
- 2. Select Input as Line Mode.

| ✓ Digital IO Control |        |  |
|----------------------|--------|--|
| Line Selector        | Line 2 |  |
| Line Mode            | Input  |  |
| Line Status          | Strobe |  |

#### Figure 7-10 Set Line 2 as Input Signal

In hardware trigger, external device sends trigger signal to the device to acquire images via I/O connector.

#### Steps

- 1. Go to Acquisition Control  $\rightarrow$  Trigger Mode, and select On as Trigger Mode.
- 2. Select Line 0 or Line 2 as Trigger Source according to actual demands.

| Trigger Mode         | On 🖌        |
|----------------------|-------------|
| Trigger Source       | Line 0      |
| Trigger Activation   | Rising Edge |
| Trigger Delay(us)    | 0.0000      |
| Trigger Cache Enable |             |

Figure 7-11 Set and Execute Hardware Trigger

### Set and Execute Counter Trigger

In counter trigger, the counter sends trigger signal to the device to acquire images.

#### Steps

- 1. Go to Acquisition Control  $\rightarrow$  Trigger Mode, and select On as Trigger Mode.
- 2. Select Counter 0 as Trigger Source.

| Trigger Mode         | On          |
|----------------------|-------------|
| Trigger Source       | Counter 0   |
| Trigger Activation   | Rising Edge |
| Trigger Delay(us)    | 0.0000      |
| Trigger Cache Enable |             |

Figure 7-12 Set and Execute Counter Trigger

When using counter trigger, you need to set parameters of **Counter And Timer Control** as shown below.

| Parameter             | Read/Write                                          | Description                                                                                                    |  |
|-----------------------|-----------------------------------------------------|----------------------------------------------------------------------------------------------------|--|
| Counter Selector      | Read and write                                      | It selects counter source. <b>Counter 0</b> is available only at present.                                                               |  |
| Counter Event Source  | Read and write                                      | It selects the signal source of counter trigger.<br><b>Line 0</b> or <b>Line 2</b> is available. This parameter is disabled by default. |  |
| Counter Reset Source  | Read and write                                      | It selects the signal source of resetting counter. <b>Software</b> is available only. This parameter is disabled by default.            |  |
| Counter Reset         | Write is<br>available under<br>certain<br>condition | It resets counter and it can be executed only<br>when selecting <b>Software</b> as <b>Counter Reset</b><br><b>Source</b> .              |  |
| Counter Value         | Read and write                                      | It is the counter value with the range of 1 to 1023.                                                                                    |  |
| Counter Current Value | Read only                                           | It displays the number of executed externa trigger.                                                                                     |  |

Table 7-2 Parameters of Counter And Timer Control

| ~ | Counter And Timer Control |           |
|---|---------------------------|-----------|
|   | Counter Selector          | Counter 0 |
|   | Counter Event Source      | Line 0    |
|   | Counter Reset Source      | Software  |
|   | Counter Reset             | Execute   |
|   | Counter Value             |           |
|   | Counter Current Value     |           |

Figure 7-13 Counter And Timer Control

### Set and Execute Free Trigger

In free trigger, the device can receive software trigger and hardware trigger to acquire images.

#### Steps

- 1. Go to Acquisition Control  $\rightarrow$  Trigger Mode, and select On as Trigger Mode.
- 2. Select Anyway as Trigger Source.

| Trigger Mode         | On              |
|----------------------|-----------------|
| Trigger Software     | Execute         |
| Trigger Source       | Anyway 🦼        |
| Trigger Activation   | Rising Edge 🛛 🔒 |
| Trigger Delay(us)    | 0.0000          |
| Trigger Cache Enable |                 |

Figure 7-14 Set and Execute Free Trigger

## 7.4.2 Set Related Parameters about External Trigger Mode

In external trigger mode, you can set five related parameters, including acquisition burst frame count, trigger activation, trigger delay, trigger cache, and trigger debouncer.

### **i**Note

- Different trigger sources can set various parameters in external trigger mode.
- When hardware or counter is trigger source, you can set all five parameters mentioned above.
- When software is trigger source, you can set acquisition burst frame count, trigger delay, and trigger cache only.
- When the device is in free trigger, you can set acquisition burst frame count, trigger activation, trigger delay, trigger cache, and trigger debouncer (under certain conditions).

### Set Acquisition Burst Frame Count

In external trigger mode, you can set acquisition burst frame count. Go to Acquisition Control  $\rightarrow$  Acquisition Burst Frame Count, and enter Acquisition Burst Frame Count according to actual demands.

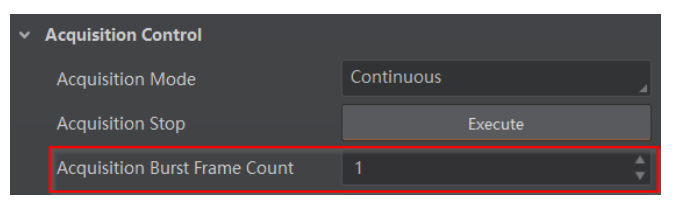

Figure 7-15 Set Acquisition Burst Frame Count

#### iNote

- The range of Acquisition Burst Frame Count is from 1 to 1023.
- If Acquisition Burst Frame Count is 1, the device is in single frame trigger mode. If Acquisition Burst Frame Count is larger than 1, the device is in multi-frame trigger mode.
- If **Acquisition Burst Frame Count** is n, when input 1 trigger signal to the device, the device stops acquiring images after exposing n times and outputting n frame images.

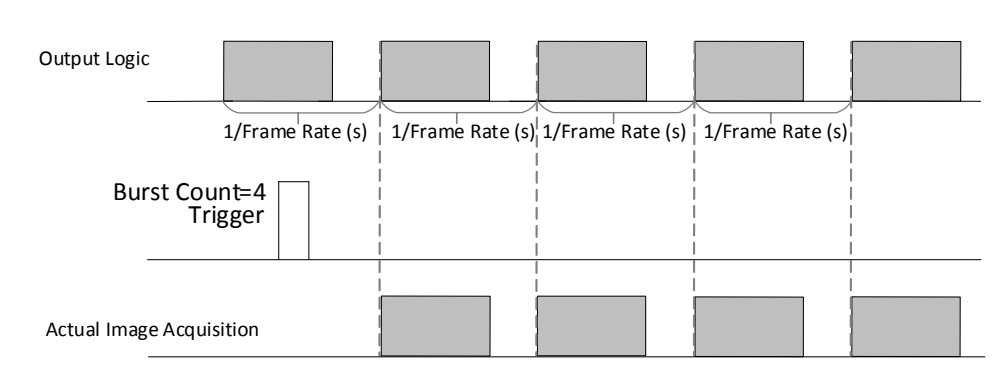

Figure 7-16 Sequence Diagram of Acquisition Burst Frame Count

### Set Trigger Activation

The device supports triggering image acquisition in the rising edge, falling edge, level high, level low or any edge of the external signal. Go to Acquisition Control  $\rightarrow$  Trigger Activation, and select Rising Edge, Falling Edge, Level High, Level Low or Any Edge as Trigger Activation.

- **Rising Edge**: It means that when the level signal sent by external device is in rising edge, the device receives trigger signal and starts to acquire images.
- Falling Edge: It means that when the level signal sent by external device is in falling edge, the device receives trigger signal and starts to acquire images.
- Level High: The level high of the trigger signal is valid. As long as the trigger signal is in level high, the device is in image acquisition status.
- Level Low: The level low of the trigger signal is valid. As long as the trigger signal is in level low, the device is in image acquisition status.
- **Any Edge**: It means that when the level signal sent by external device is in rising edge, falling edge, level high or level low, the device receives trigger signal and starts to acquire images.

| Trigger Mode         | On           |
|----------------------|--------------|
| Trigger Source       | Line 0       |
| Trigger Activation   | Rising Edge  |
| Trigger Delay(us)    | Falling Edge |
| Trigger Cache Enable | Level High   |
|                      | Level Low    |
| Ade Mode             | Any Edge     |

Figure 7-17 Set Trigger Activation

### Set Trigger Delay

The trigger delay function allows the device to add a delay between the receipt of trigger signal and the moment the trigger becomes active. Go to **Acquisition Control**  $\rightarrow$  **Trigger Delay**, and enter **Trigger Delay**, and the unit is  $\mu$ s.

| Trigger Selector     | Frame Burst Start |
|----------------------|-------------------|
| Trigger Mode         | On                |
| Trigger Source       | Counter 0         |
| Trigger Activation   | Rising Edge       |
| Trigger Delay(us)    | 0.0000            |
| Trigger Cache Enable |                   |

Figure 7-18 Set Trigger Delay

### Set Trigger Cache

The trigger cache function allows the device to save and process new signal during trigger stage, and the device can save and process three trigger signals at most. Go to **Acquisition Control**  $\rightarrow$  **Trigger Cache Enable**, and enable **Trigger Cache Enable**.

| Trigger Mode         | On          |
|----------------------|-------------|
| Trigger Source       | Counter 0   |
| Trigger Activation   | Rising Edge |
| Trigger Delay(us)    | 0.0000      |
| Trigger Cache Enable |             |

Figure 7-19 Set Trigger Cache

For example, if the device receives the 2nd trigger signal when it is processing the 1st trigger signal, and the result will be different depending on whether **Trigger Cache Enable** is enabled or not.

• The 2nd trigger signal will be filtered without processing if **Trigger Cache Enable** is disabled.

## Industrial Long Wave Infrared Camera User Manual

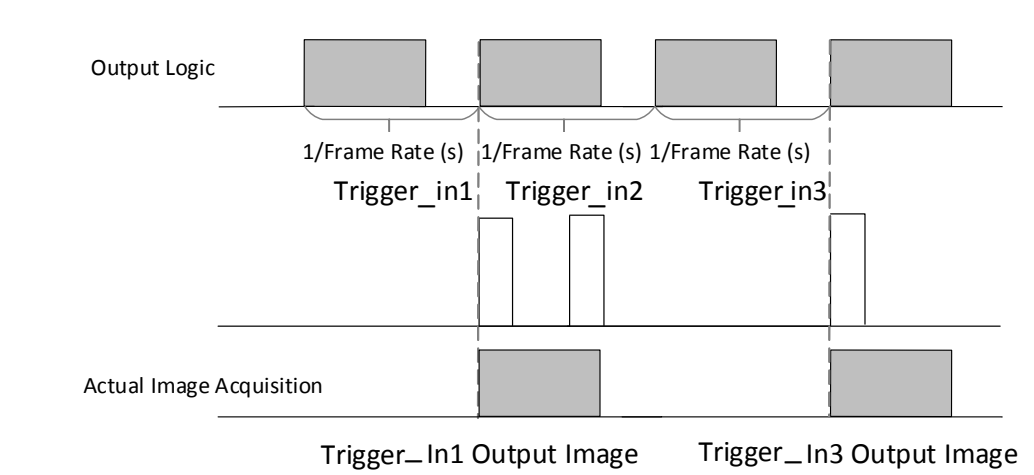

Figure 7-20 Second Frame Filtered

• The 2nd trigger signal will be saved if **Trigger Cache Enable** is enabled.

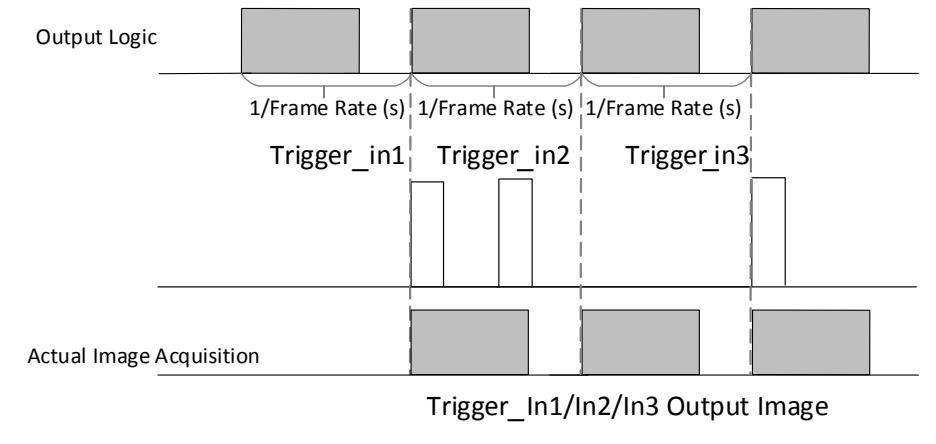

Figure 7-21 Second Frame Created Normally

## ⊡iNote

The two sequence diagrams above use rising edge as trigger activation.

### Set Trigger Debouncer

The trigger debouncer function allows the device to filter out unwanted short external trigger signal that is input to the device.

Go to **Digital IO Control**  $\rightarrow$  **Line Debouncer Time**, and enter **Line Debouncer Time** according to actual demands. The range of **Line Debouncer Time** is from 0 µs to 1000000 µs.

### **i**Note

If the **Line Debouncer Time** you set is greater than the time of trigger signal, this trigger signal will be ignored.

| <ul> <li>Digital IO Control</li> </ul> |        |
|----------------------------------------|--------|
| Line Selector                          | Line 0 |
| Line Mode                              |        |
| Line Status                            |        |
| Line Status All                        |        |
| Line Debouncer Time(us)                | 50     |

Figure 7-22 Set Trigger Debouncer

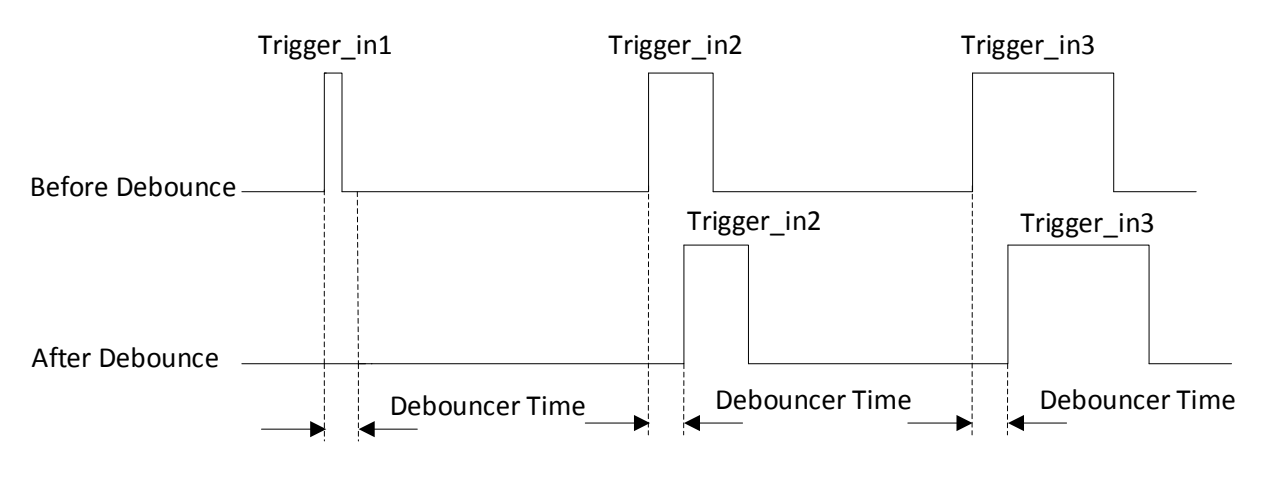

Figure 7-23 Sequence Diagram of Trigger Debouncer

## **i**Note

The sequence diagrams above use rising edge as trigger activation.

# **Chapter 8 Trigger Output**

# 8.1 Select Output Signal

The device has one opto-isolated output (Line 1), and one bi-directional I/O (Line 2) that can be configured as output signal. The steps for configuring Line 2 as output signal as follows.

#### Steps

- 1. Go to **Digital IO Control** and select **Line 2** as **Line Selector**.
- 2. Select Strobe as Line Mode.

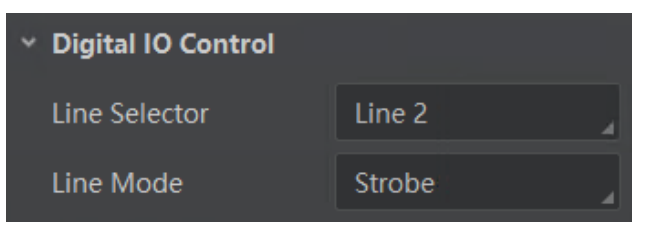

Figure 8-1 Set Line 2 as Output Signal

# 8.2 Set Output Signal

The output signal of the device is switch signal that can be used to control external devices such as light source, PLC, etc. There are two ways to set output signal, including line inverter and strobe signal.

# 8.2.1 Enable Line Inverter

The line inverter function allows the device to invert the electrical signal level of an I/O line. Go to **Digital IO Control**  $\rightarrow$  **Line Inverter**, and enable it.

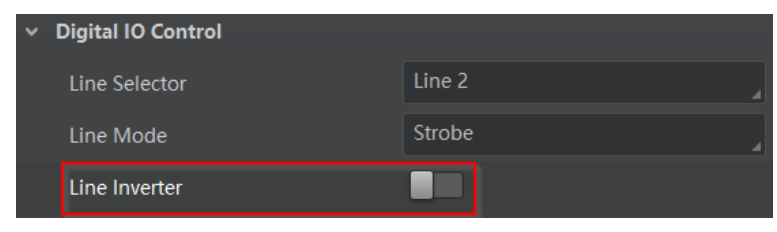

Figure 8-2 Enable Line Inverter

## **i**Note

The line inverter function is disabled by default.

## 8.2.2 Enable Strobe Signal

The strobe signal is used to directly output I/O signal to external devices when the device's event source occurs.

#### Steps

- 1. Go to **Digital IO Control** → **Line Source**, and select **Line Source** according to actual demands.
- 2. Enable Strobe Enable.

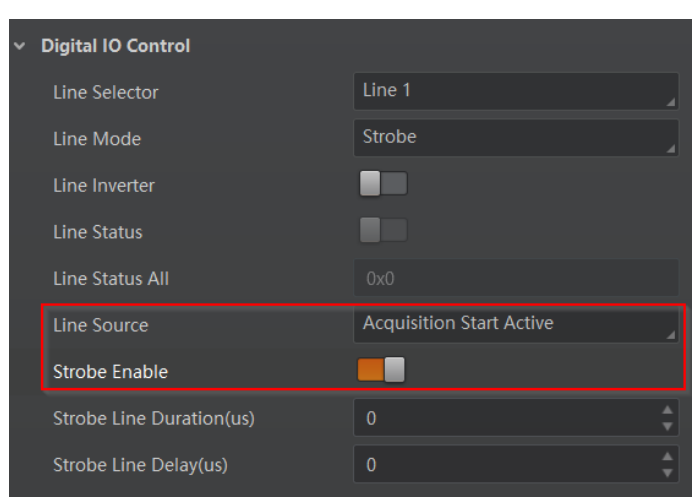

Figure 8-3 Enable Strobe Signal

The supported line sources are as follows:

Table 8-1 Line Source Description

| Line Source                 | Description                                                                          |
|-----------------------------|--------------------------------------------------------------------------------------|
| Acquisition Start<br>Active | The device outputs signals to external devices when it starts acquiring images.      |
| Acquisition Stop<br>Active  | The device outputs signals to external devices when it stops acquiring images.       |
| Frame Burst Start<br>Active | The device outputs signals to external devices when the device's frame burst starts. |
| Frame Burst End<br>Active   | The device outputs signals to external devices when the device's frame burst stops.  |
| Soft Trigger Active         | The device outputs signals to external devices when it has a software trigger.       |
| Hard Trigger Active         | The device outputs signals to external devices when it has a hardware trigger.       |
| Counter Active              | The device outputs signals to external devices when it has a counter trigger.        |

| Line Source  | Description                                                                 |
|--------------|-----------------------------------------------------------------------------|
| Timer Active | The device outputs signals to external devices when it has a timer trigger. |

## ⊡iNote

The specific line sources may differ by device models.

If **Timer Active** is selected as **Line Source**, you can click **Execute** in **Line Trigger Software**, and enter **Strobe Line Delay** according to actual demands. The device will output signals whose duration is configured in **Strobe Line Duration**.

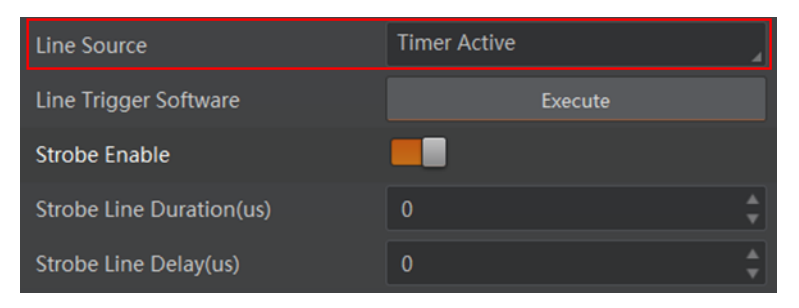

**Figure 8-4 Timer Active Parameters** 

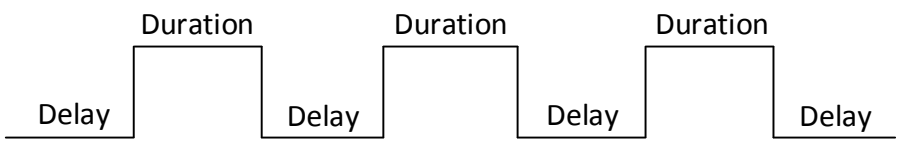

Figure 8-5 Sequence Diagram of Timer Active

### Set Strobe Line Duration

After enabling strobe signal, you can set its duration. Go to **Digital IO Control**  $\rightarrow$  **Strobe Line Duration**, and enter it according to actual demands.

| Line Source              | Acquisition Start Active | 4      |
|--------------------------|--------------------------|--------|
| Strobe Enable            |                          |        |
| Strobe Line Duration(us) | 0                        | ¢      |
| Strobe Line Delay(us)    | 0                        | A<br>V |

Figure 8-6 Set Strobe Line Duration
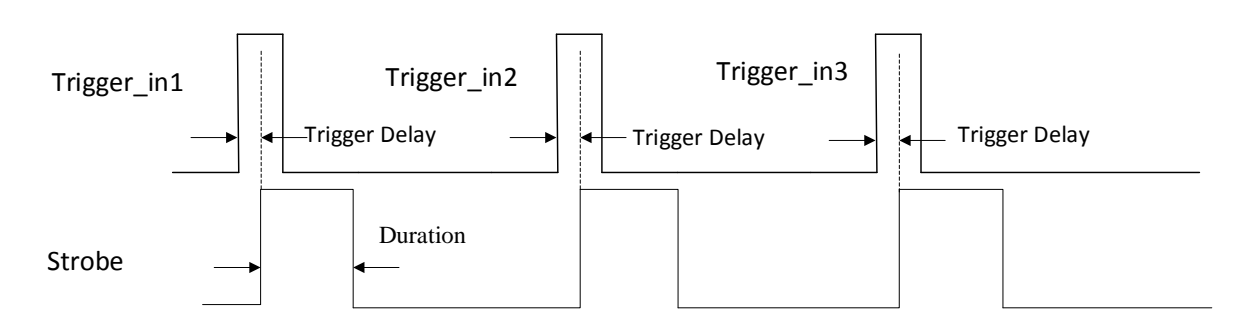

Figure 8-7 Sequence Diagram of Strobe Line Duration

### Set Strobe Line Delay

The strobe line delay function allows the device to output signal in a delay time. Go to **Digital IO Control**  $\rightarrow$  **Strobe Line Delay**, and enter it according to actual demands. The range of **Strobe Line Delay** is from 0 µs to 10000 µs.

| Line Source              | Acquisition Start Active |
|--------------------------|--------------------------|
| Strobe Enable            |                          |
| Strobe Line Duration(us) | 0                        |
| Strobe Line Delay(us)    | 0                        |

Figure 8-8 Set Strobe Line Delay

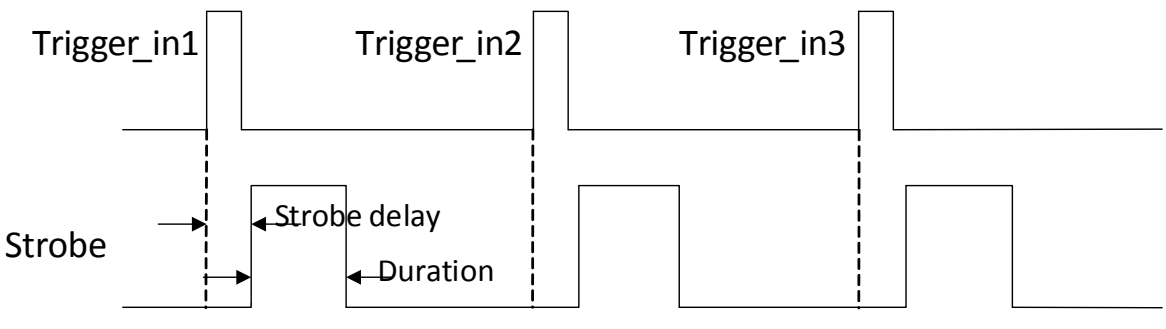

Figure 8-9 Sequence Diagram of Strobe Line Delay

# **Chapter 9 I/O Electrical Features and Wiring**

The device has one opto-isolated input signal (Line 0), one opto-isolated output signal (Line 1), and one bi-directional non-isolated I/O signal (Line 2). This section introduces the I/O electrical features and wiring.

## 9.1 Input Signal

The device's Line 0 is opto-isolated input signal, and its internal circuit is as follows.

### **i**Note

- The maximum input current of Line 0 is 25 mA.
- Make sure that the input voltage is not from 1 VDC to 1.5 VDC as the electric status between these two values are not stable.
- The breakdown voltage is 30 VDC. Keep voltage stable.

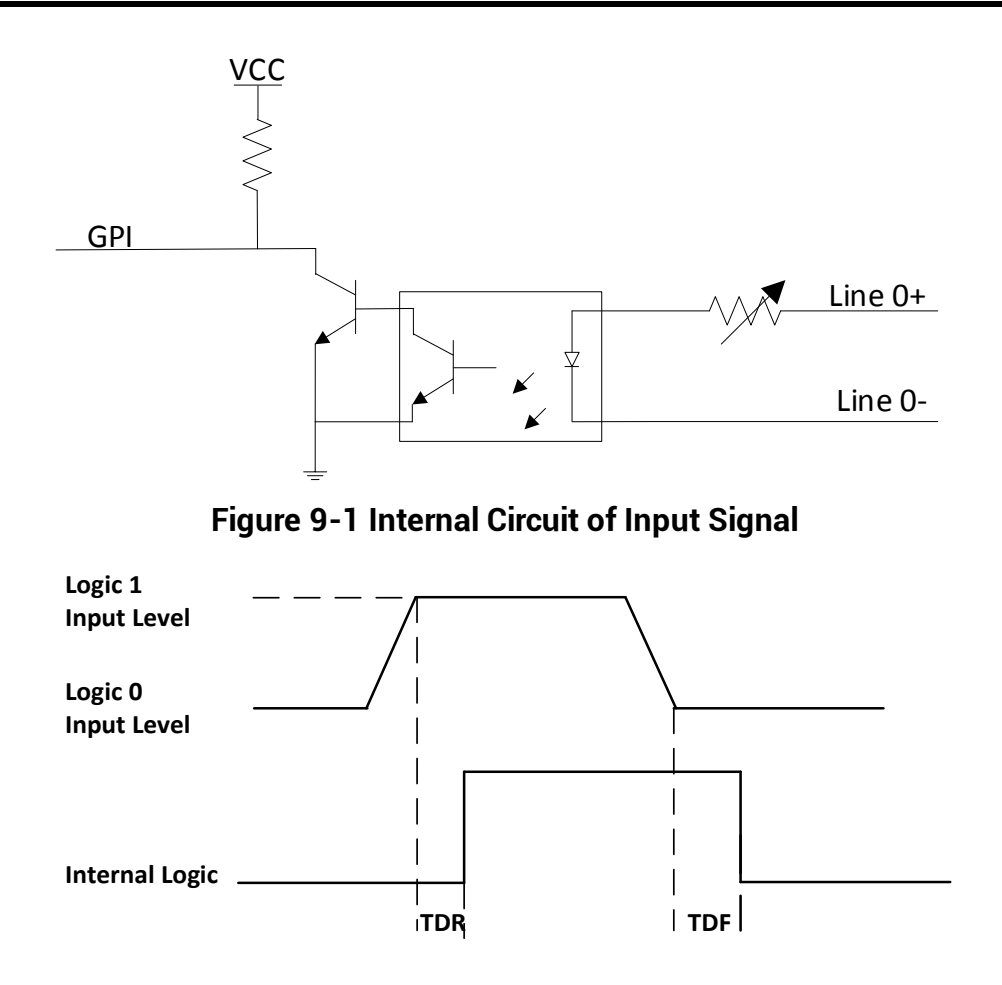

Figure 9-2 Input Logic Level

| Parameter Name         | Parameter Symbol | Value             |
|------------------------|------------------|-------------------|
| Input Logic Level Low  | VL               | 0 VDC to 1 VDC    |
| Input Logic Level High | VH               | 1.5 VDC to 24 VDC |
| Input Falling Delay    | TDF              | 16.8 µs to 22 µs  |
| Input Rising Delay     | TDR              | 1.8 µs to 4.6 µs  |

Table 9-1 Input Electrical Feature

## 9.2 Output Signal

The device's Line 1 is opto-isolated output signal, and its internal circuit is as follows.

The maximum output current of Line 1 is 25 mA.

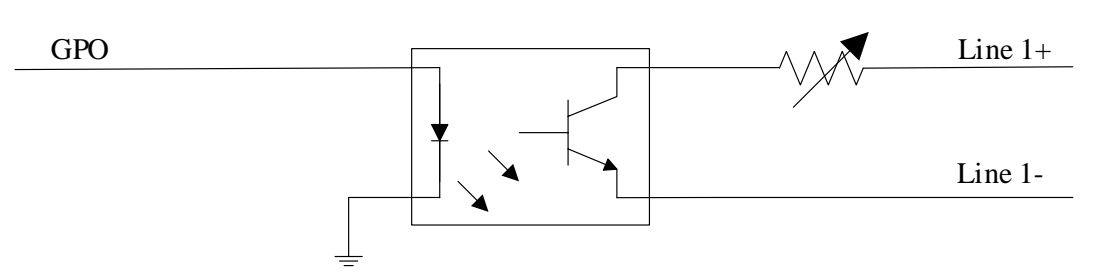

Figure 9-3 Internal Circuit of Output Signal

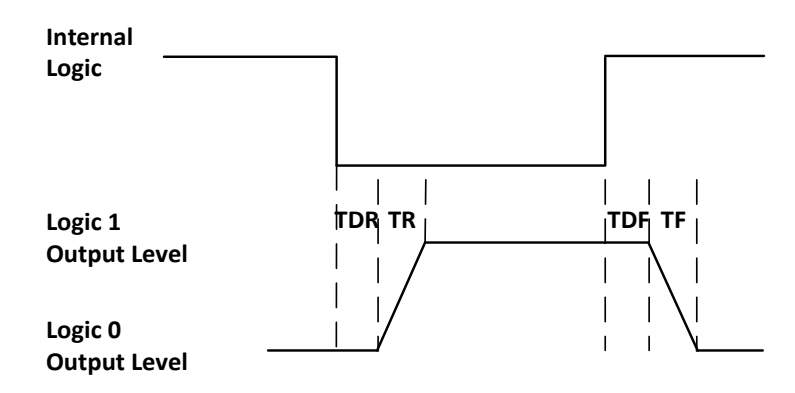

Figure 9-4 Output Logic Level

Opto-isolated output electric feature is shown below when the external voltage is 3.3 VDC and the external resistance is 1 K $\Omega$ .

**Table 9-2 Output Electrical Feature** 

| Parameter Name         | Parameter Symbol | Value  |
|------------------------|------------------|--------|
| Output Logic Level Low | VL               | 575 mV |

### Industrial Long Wave Infrared Camera User Manual

| Parameter Name          | Parameter Symbol | Value          |
|-------------------------|------------------|----------------|
| Output Logic Level High | VH               | 3.3 VDC        |
| Output Rising Time      | TR               | 8.4 µs         |
| Output Falling Time     | TF               | 1.9 µs         |
| Output Rising Delay     | TDR              | 15 µs to 60 µs |
| Output Falling Delay    | TDF              | 3 µs to 6 µs   |

With different external voltage and resistance, the corresponding current and the parameter of output logic level low are shown below.

| External<br>Voltage | External Resistance | VL     | Output Current |
|---------------------|---------------------|--------|----------------|
| 3.3 VDC             | 1 ΚΩ                | 575 mV | 2.7 mA         |
| 5 VDC               | 1 ΚΩ                | 840 mV | 4.1 mA         |
| 12 VDC              | 2.4 ΚΩ              | 915 mV | 4.6 mA         |
| 24 VDC              | 4.7 ΚΩ              | 975 mV | 4.9 mA         |

Table 9-3 Parameters of Output Logic Level Low

## 9.3 Bi-Directional Signal

The device has one bi-directional non-isolated I/O signal (Line 2), and you can set it as input signal or output signal according to demands. Its internal circuit is as follows.

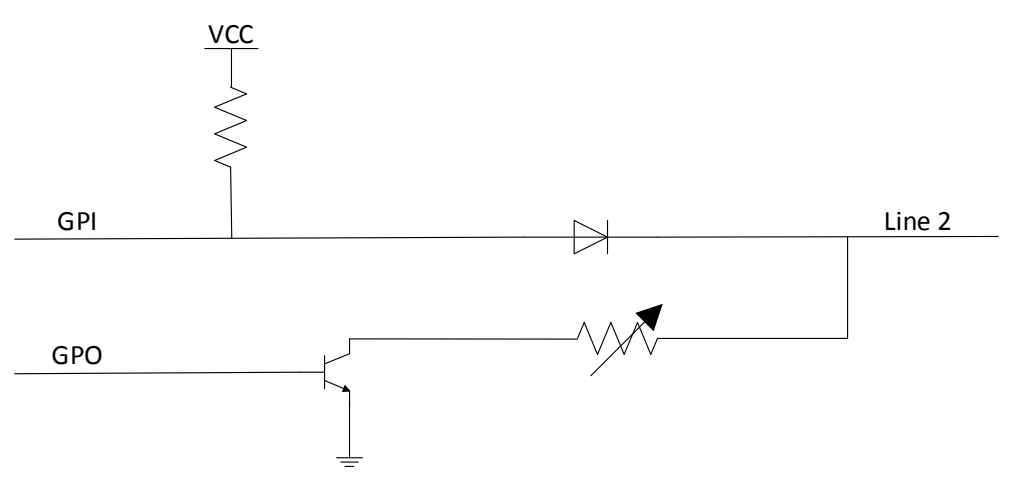

Figure 9-5 Internal Circuit of Bi-Directional Signal

### Configured as Input Signal

### **i**Note

- Make sure that the input voltage is not from 0.5 VDC to 1.5 VDC as the electric status between these two values are not stable.
- The breakdown voltage is 30 VDC. Keep voltage stable.
- To prevent damage to the GPIO pin, please connect GND first and then input voltage in Line 2.

With the condition of 100  $\Omega$  resistance and 5 VDC voltage, the logic level and electrical feature of configuring Line 2 as input signal are shown below.

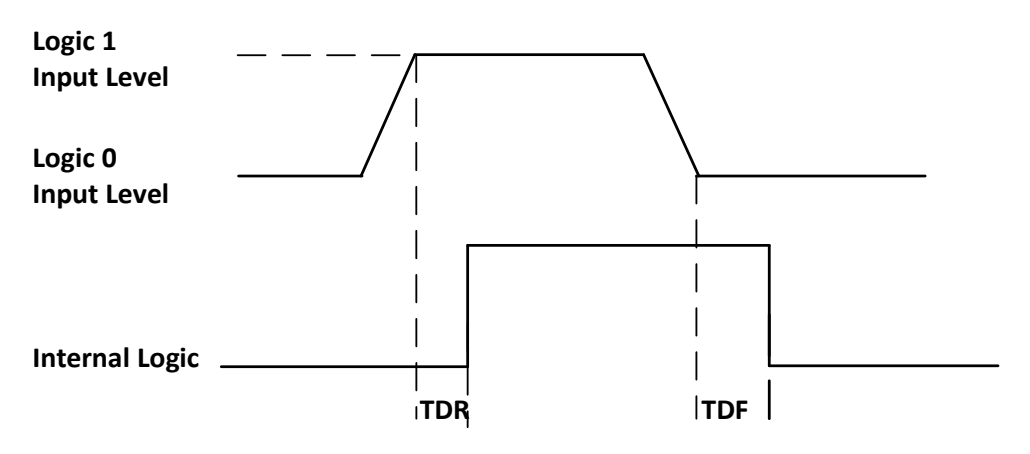

Figure 9-6 Input Logic Level

 Table 9-4 Input Electrical Feature

| Parameter Name         | Parameter Symbol | Value             |
|------------------------|------------------|-------------------|
| Input Logic Level Low  | VL               | 0 VDC to 0.5 VDC  |
| Input Logic Level High | VH               | 1.5 VDC to 24 VDC |
| Input Falling Delay    | TDF              | < 1 µs            |
| Input Rising Delay     | TDR              | < 1 µs            |

### **Configured as Output Signal**

#### **i**Note

The maximum current is 25 mA and the output impedance is 40  $\Omega$ .

The relation among external voltage, resistance and the output level low is shown below.

|                  |                     | •          |
|------------------|---------------------|------------|
| External Voltage | External Resistance | VL (GPIO2) |
| 3.3 VDC          | 1 ΚΩ                | 160 mV     |
| 5 VDC            | 1 ΚΩ                | 220 mV     |
| 12 VDC           | 1 ΚΩ                | 460 mV     |
| 24 VDC           | 1 ΚΩ                | 860 mV     |
| 30 VDC           | 1 ΚΩ                | 970 mV     |

Table 9-5 Parameters of Output Logic Level Low

When the voltage of external resistance (1 K $\Omega$ ) is pulled up to 5 VDC, the logic level and electrical feature of configuring Line 2 as output are shown below.

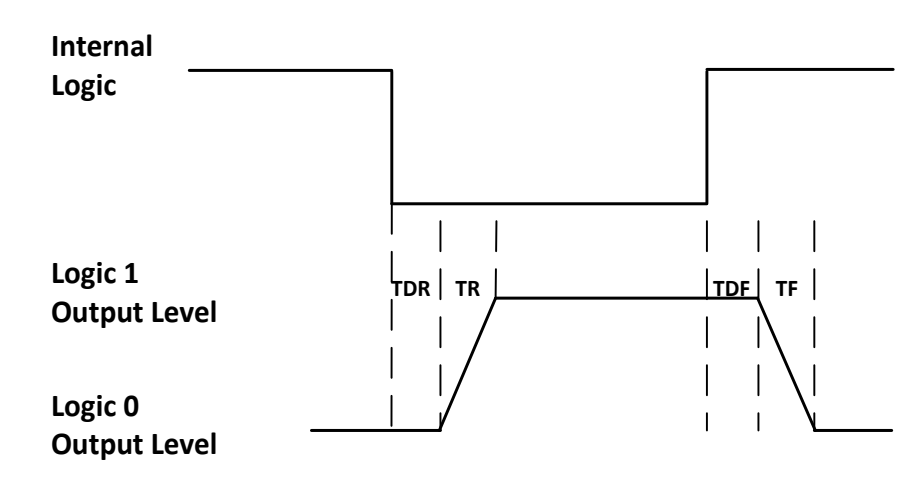

Figure 9-7 Output Logic Level

Table 9-6 Output Electrical Feature

| Parameter Name          | Parameter Symbol | Value        |
|-------------------------|------------------|--------------|
| Output Logic Level Low  | VL               | 220 mV       |
| Output Logic Level High | VH               | 4.75 VDC     |
| Output Rising Time      | TR               | 0.06 µs      |
| Output Falling Time     | TF               | 0.016 µs     |
| Output Rising Delay     | TDR              | 0 μs to 4 μs |
| Output Falling Delay    | TDF              | < 1 µs       |

## 9.4 Input Signal Wiring

The input signal wiring is shown below when the device uses Line 0 as trigger source in external trigger mode.

#### **i**Note

Input signal wiring may differ by the external device type.

#### **PNP** Device

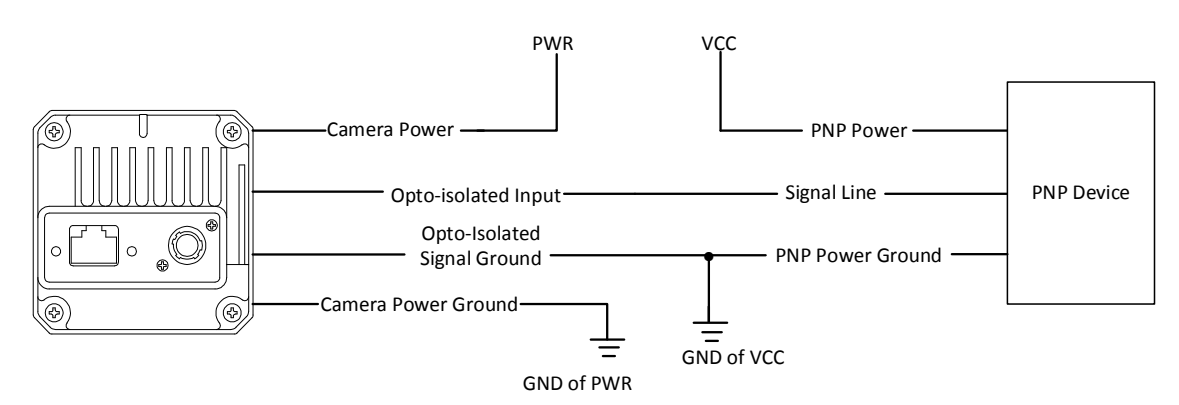

Figure 9-8 Input Signal Connects to PNP Device

#### **NPN Device**

- If the VCC of NPN device is 24 VDC, it is recommended to use 1 K $\Omega$  to 4.7 K $\Omega$  pull-up resistor.
- If the VCC of NPN device is 12 VDC, it is recommended to use 1 K $\Omega$  pull-up resistor.

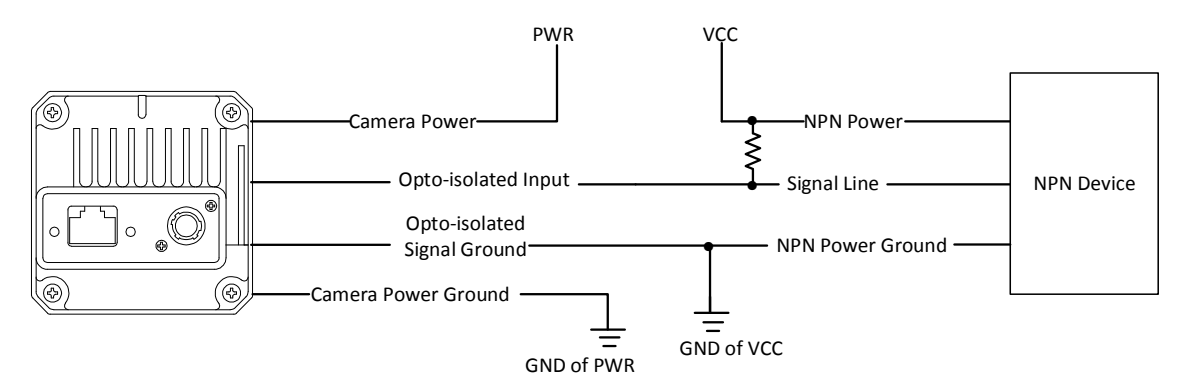

Figure 9-9 Input Signal Connects to NPN Device

### Switch

If the VCC of switch is 24 VDC, it is recommended to use 1 K $\Omega$  to 4.7 K $\Omega$  resistor to protect circuit.

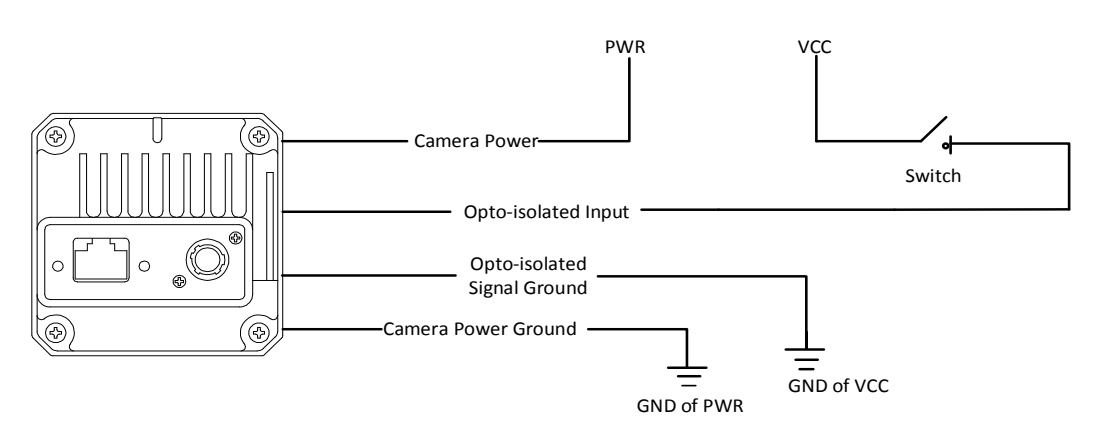

Figure 9-10 Input Signal Connects to Switch

## 9.5 Output Signal Wiring

The output signal wiring is shown below when the device uses Line 1 as output signal.

### **i**Note

Output signal wiring may differ by the external device type.

### **PNP Device**

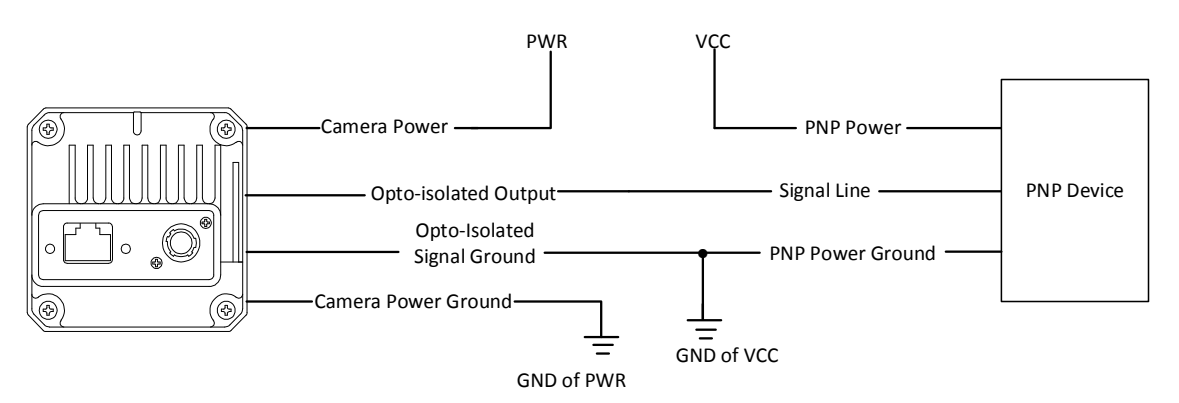

Figure 9-11 Output Signal Connects to PNP Device

### **NPN Device**

- If the VCC of NPN device is 24 VDC, it is recommended to use 1 K $\Omega$  to 4.7 K $\Omega$  pull-up resistor.
- If the VCC of NPN device is 12 VDC, it is recommended to use 1 K $\Omega$  pull-up resistor.

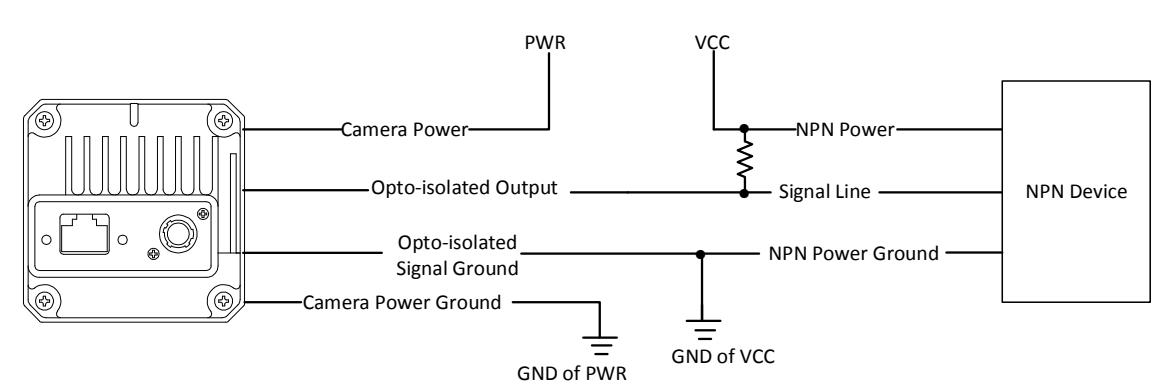

Figure 9-12 Output Signal Connects to NPN Device

## 9.6 Bi-Directional Signal Wiring

The device's Line 2 can be used as input signal and output signal.

### **Configured as Input Signal**

The input signal wiring is shown below when the device's Line 2 is configured as input signal.

#### **i**Note

Input signal wiring may differ by the external device type.

### **PNP Device**

It is recommended to use 330  $\Omega$  pull-down resistor.

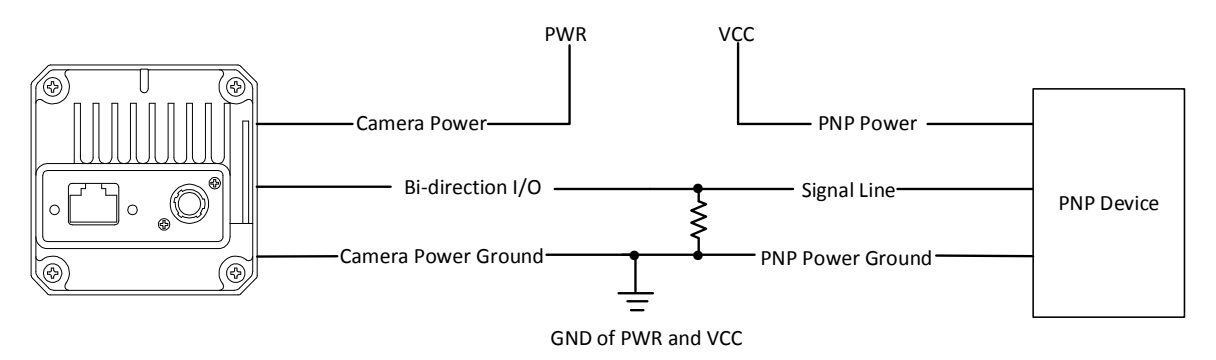

#### Figure 9-13 Input Signal Connects to PNP Device

### **NPN Device**

- If the VCC of NPN device is 24 VDC, it is recommended to use 1 K $\Omega$  to 4.7 K $\Omega$  pull-up resistor.
- If the VCC of NPN device is 12 VDC, it is recommended to use 1 K $\Omega$  pull-up resistor.

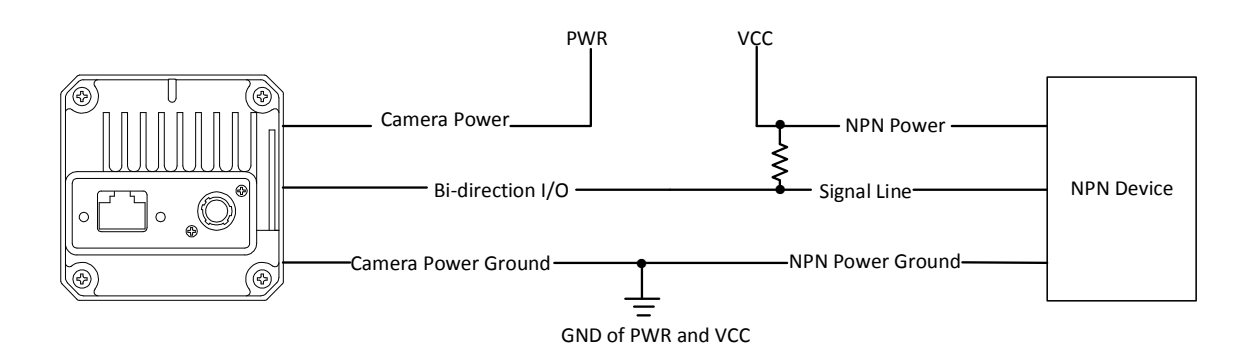

#### Figure 9-14 Input Signal Connects to NPN Device

#### Switch

The switch value can provide low electrical level to trigger line 2.

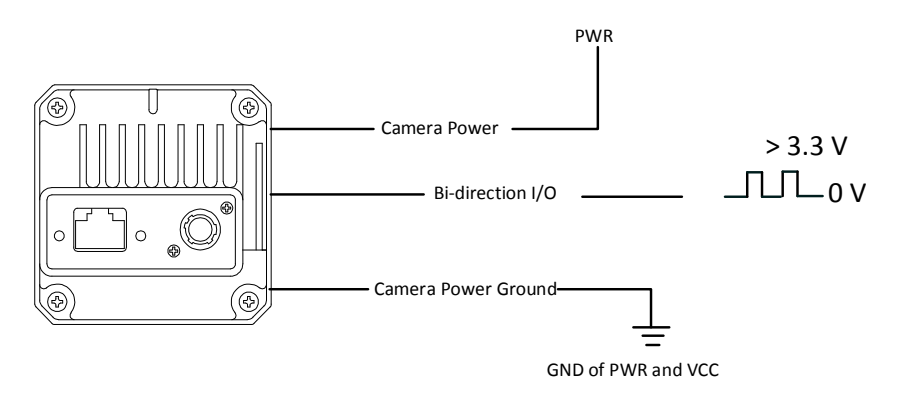

Figure 9-15 Input Signal Connects to Switch

## Configured as Output Signal

The output signal wiring is shown below when the device's Line 2 is configured as output signal.

### ⊡iNote

Output signal wiring may differ by the external device type.

#### **PNP Device**

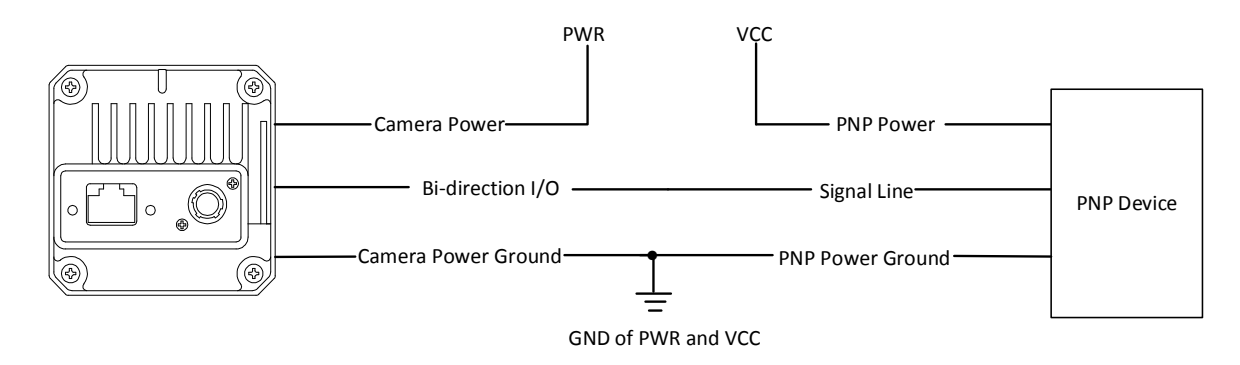

Figure 9-16 Output Signal Connects to PNP Device

### **NPN Device**

- If the VCC of NPN device is 24 VDC, it is recommended to use 1 K $\Omega$  to 4.7 K $\Omega$  pull-up resistor.
- If the VCC of NPN device is 12 VDC, it is recommended to use 1 K $\Omega$  pull-up resistor.

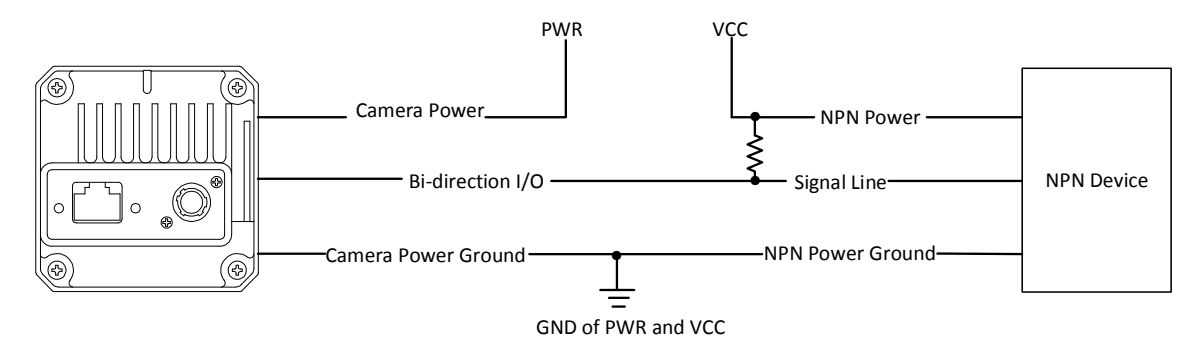

Figure 9-17 Output Signal Connects to NPN Device

# **Chapter 10 Image Debugging**

## 10.1 Set Image Detail Strength

Image detail function improves the recognizability of the image by increasing the sharpness of edges of objects in the image. Go to **Analog Control**  $\rightarrow$  **DDE Detail Strength**, and set **DDE Detail Strength** according to actual demands.

The higher **DDE Detail Strength** is configured, the more obvious the image details will be, but the noise will be relatively more accordingly.

The lower **DDE Detail Strength** is configured, the more blurred the image details will be, and the noise will be reduced accordingly.

| <ul> <li>Analog Control</li> </ul> |      |
|------------------------------------|------|
| DDE Detail Strength                | 50 🗘 |

Figure 10-1 Set Image Detail Strength

## **10.2 Digital Noise Reduction**

Digital noise reduction uses digital three-dimensional filtering technology based on space and time, which can effectively eliminate noise in videos and images. Digital noise reduction can be performed on single-frame or multi-frame images to improve image quality and clarity. Digital noise reduction includes spatial noise reduction and temporal noise reduction.

## **10.2.1 Set Spatial Noise Reduction**

Spatial noise reduction performs noise reduction process on the current frame image. Go to **Analog Control**  $\rightarrow$  **DNR Spectral Level**, and set **DNR Spectral Level** according to actual demands.

The higher spectral level is configured, the less noise in the image, but the more blurred the image details. The lower spectral level is configured, the more noise in the image, but the more obvious the image details.

| ~ | Analog Control      |    |  |
|---|---------------------|----|--|
|   | DDE Detail Strength | 50 |  |
|   | DNR Spectral Level  | 50 |  |

Figure 10-2 Set Spatial Noise Reduction

## **10.2.2 Set Temporal Noise Reduction**

Temporal noise reduction performs noise reduction process on continuous multi-frame images. Go to **Analog Control**  $\rightarrow$  **DNR Temporal Level**, and set **DNR Temporal Level** according to actual demands.

The higher temporal level is configured, the less noise in the image, but the more blurred the image details. The lower temporal level is configured, the more noise in the image, but the more obvious the image details.

| ~ | Analog Control      |    |  |
|---|---------------------|----|--|
|   | DDE Detail Strength | 50 |  |
|   | DNR Spectral Level  | 50 |  |
|   | DNR Temporal Level  | 50 |  |

Figure 10-3 Set Temporal Noise Reduction

## 10.3 Set Palettes Mode

The palettes mode improves the recognizability of the image content in some occasions by overlaying grayscale value of images collected by the device.

The palettes mode has 15 types, including White Hot, Black Hot, Fusion 1, etc. Go to **Analog Control**  $\rightarrow$  **Palettes Mode**, and set **Palettes Mode** according to actual demands.

#### **i**Note

The grayscale value of the image captured by the device is related to the acquisition distance from the device to the object. Different grayscale values will present different pseudo-color images. Please refer to the actual display for specific pseudo-color images.

| Palettes Mode                       | White Hot |
|-------------------------------------|-----------|
| Manual Background Correction        | Black Hot |
| Shutter Release Auto-Switch         |           |
| ShutterAutoswitchTimeInterval(min)  | Rainbow   |
| ShutterAutoswitch internetwal(init) | Fusion 2  |
| Grayscale Detection Switch          | Ironbow 1 |
| Grayscale Detection Marking Switch  | Ironbow 2 |
| Grayscale Detection Sensitivity     | Sepia     |
| Shading Correction                  | Color 1   |
|                                     | Color 2   |
| Correction Selector                 | Ice Fire  |
| Activate Shading                    | Rain      |
| Activate Shading Status             | Green Hot |
| Manual DPC                          | Red Hot   |
|                                     | Dark Blue |

Figure 10-4 Set Palettes Mode

Here we take 100 °C hot water as the target object to introduce different palettes modes and pseudo-color images.

#### ⊡iNote

The default palettes mode of the device is White Hot.

| No. | Palettes Mode | Pseudo-Color Images |
|-----|---------------|---------------------|
| 1   | White Hot     |                     |
| 2   | Black Hot     |                     |
| 3   | Fusion 1      |                     |
| 4   | Rainbow       |                     |
| 5   | Fusion 2      |                     |
| 6   | Ironbow 1     |                     |
| 7   | Ironbow 2     |                     |

#### Table 10-1 Palettes Mode Description

## Industrial Long Wave Infrared Camera User Manual

| No. | Palettes Mode | Pseudo-Color Images |
|-----|---------------|---------------------|
| 8   | Sepia         |                     |
| 9   | Color 1       |                     |
| 10  | Color 2       |                     |
| 11  | Ice Fire      |                     |
| 12  | Rain          |                     |
| 13  | Green Hot     |                     |
| 14  | Red Hot       |                     |
| 15  | Dark Blue     |                     |

## **10.4 Set Background Correction**

Background correction can correct degraded images such as noise, light spots, etc. It is necessary to use the black body (object with temperature differences) to collect vignetting data, and then perform background correction by going to **Analog Control**  $\rightarrow$  **Manual Background Correction**.

#### Before You Start

- The device is powered on for more than 45 minutes.
- Prepare a high temperature black body at 70 °C or a low temperature black body at 10 °C.

### **i**Note

Because the use of objects with temperature requires a certain temperature difference with the device to collect vignetting data, if there is no black body, you can use the palm of your hand or an object such as a clear cloudless sky of about -10 °C to 20 °C instead.

#### Steps

- 1. Adjust the device's focus to about 2 m to make sure that collected images are clear.
- 2. Aim the device to a black body or other objects to make sure that the device's FOV is totally covered.

#### **i**Note

Avoid contacting the device's lens with the black body or other objects in case of data exception.

- 3. Perform the image correction by refer to section **Set Shutter Control**, and the process is finished when the device generates a baffle sound.
- 4. Go to Analog Control → Manual Background Correction, and click Execute in Manual Background Correction to perform background correction.

Manual Background Correction

. . .

Figure 10-5 Background Correction

### **i**Note

Avoid touching and moving the device when it is collecting images in case of data accuracy.

## 10.5 Set Shutter Control

If a degraded image such as noise, light spots, etc. appears in the process of collecting images, you can use auto shutter control conditions or perform manual shutter control to

quickly correct the image. Compared with background correction, using shutter control to correct images is more flexible.

When performing shutter correction, the baffle will fall between the infrared lens and the detector. At this time, the device generates a baffle sound, and collected images will freeze instantly to complete the image correction. Go to **Analog Control**  $\rightarrow$  **Shutter Release Auto-Switch**, and set **Shutter Release Auto-Switch** according to actual demands.

| Palettes Mode                | Off                        |
|------------------------------|----------------------------|
|                              | Open Scheduled Ctrl        |
| Manual Background Correction | Open Temperature Ctrl      |
| Shutter Release Auto-Switch  | Open Scheduled Temperature |

#### Figure 10-6 Shutter Control

#### Table 10-2 Shutter Release Auto-Switch

| Shutter Release Auto-Switch   | Description                                                                                                    |  |
|-------------------------------|----------------------------------------------------------------------------------------------------|--|
| Off                           | Click <b>Execute</b> in <b>Manual Shutter Correction</b> when the device starts to collect images, and the device generates a baffle sound and image correction is finished.                                                                                                    |  |
| Open Scheduled Ctrl           | Set <b>Shutter Autoswitch Time Interval (min)</b> when the device<br>starts to collect images. If the configured time interval reaches,<br>the device generates a baffle sound and image correction is<br>finished.                                                              |  |
| Open Temperature Ctrl         | Whenever the temperature of the collected image changes by 1 °C up and down, the device generates a baffle sound and image correction is finished.                                                                                                    |  |
| Open Scheduled<br>Temperature | Set <b>Shutter Autoswitch Time Interval (min)</b> when the device starts to collect images. If the configured time interval reaches or the temperature of the collected image changes by 1 °C up and down, the device generates a baffle sound and image correction is finished. |  |

## **10.6 Set Grayscale Detection**

The grayscale detection sensitivity corresponds to the infrared thermal radiation intensity of each pixel. The grayscale detection can highlight the area with the grayscale value greater than the preset value.

#### Steps

1. Go to Analog Control  $\rightarrow$  Grayscale Detection Switch, and enable it.

2. Enable Grayscale Detection Marking Switch, and enter Grayscale Detection Sensitivity.

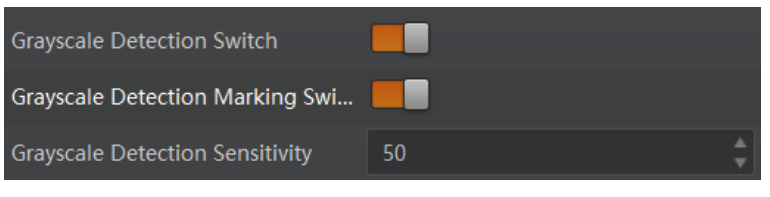

Figure 10-7 Set Grayscale Detection

## **10.7 View Resolution**

### **i**Note

The device displays the image with max. resolution by default.

Go to Image Format Control, and you can view resolution by reading Width Max and Height Max.

**Width Max** stands for the max. pixels per inch in width direction, and **Height Max** stands for the max. pixels per inch in height direction.

| <ul> <li>Image Format Control</li> </ul> |     |  |
|------------------------------------------|-----|--|
| Width Max                                | 640 |  |
| Height Max                               | 512 |  |

Figure 10-8 View Resolution

## 10.8 Set ROI

If you are only interested in a certain region of the image, you can set a Region of Interest (ROI) for the device.

iNote

- The device currently supports one ROI only, and you can select **Region 0** as **Region Selector**.
- Region of interest can be set only when you stop real-time acquisition.

Go to Image Format Control  $\rightarrow$  Region Selector, and enter Width, Height, Offset X, and Offset Y.

#### iNote

The Width plus Offset X should not be larger than Width Max, and Height plus Offset Y should not be larger than Height Max.

- Width: It stands for horizontal resolution in ROI area.
- Height: It stands for vertical resolution in ROI area.
- Offset X: It refers to the horizontal coordinate of the upper left corner of the ROI.

• Offset Y: It refers to the vertical coordinate of the upper left corner of the ROI.

| ~ | <ul> <li>Image Format Control</li> </ul> |                 |   |  |
|---|------------------------------------------|-----------------|---|--|
|   | Width Max                                |                 | ÷ |  |
|   | Height Max                               |                 | ÷ |  |
|   | Region Selector                          | Region 0        | 4 |  |
|   | Region Destination                       | Stream 0        |   |  |
|   | Region Destinution                       | ou can c        | 4 |  |
|   | Width                                    | 640             | 4 |  |
|   | Width<br>Height                          | 640<br>512      |   |  |
|   | Width<br>Height<br>Offset X              | 640<br>512<br>0 |   |  |

Figure 10-9 Set ROI

## 10.9 Set Pixel Format

This function allows you to set the pixel format of the image data transmitted by the device. Go to **Image Format Control**  $\rightarrow$  **Pixel Format**, and set **Pixel Format** according to actual demands.

**i**Note

The specific pixel formats may differ by device models

| Table 10-3 Pixel Format and Pixel Size |  |  |
|----------------------------------------|--|--|
| Pixel Format Pixel Size (Bits/Pixel    |  |  |

| Mono 8                               | 8  |
|--------------------------------------|----|
| Mono 12/14, YUV 422 (YUYV)<br>Packed | 16 |

| Offset X     | Mono 8                |
|--------------|-----------------------|
| 0// · · /    | Mono 12               |
| Offset Y     | Mono 14               |
| Pixel Format | YUV 422 (YUYV) Packed |

Figure 10-10 Set Pixel Format

## **10.10 Set Defective Pixel Correction**

A single pixel in the device sensor cannot respond to infrared radiation normally, which is

called an invalid pixel. It is reflected in the infrared image as bright and dark spots whose coordinates do not change with the target. Defective pixel correction can eliminate these bright and dark spots. Follow steps below to set the correction.

#### Steps

1. Go to Shading Correction  $\rightarrow$  Manual DPC, and set On or Off as Manual DPC.

#### **i**Note

**Off** means auto defective pixel correction, and **On** means manual defective pixel correction.

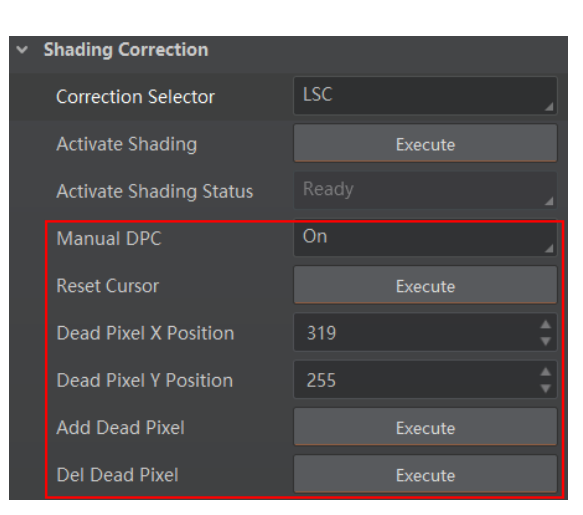

Figure 10-11 Set Defective Pixel Correction

2. Move cursor on defective pixels of the image, and view the corresponding coordinates on the bottom side of the client software main window.

#### iNote

You can click e on the bottom side and check position to display coordinates if the client software does not display.

3. Enter coordinates of the pixel in **Dead Pixel X Position** and **Dead Pixel Y Position**, and view the pixel in the image.

|                      | <ul> <li>Shading Correction</li> </ul> |         |
|----------------------|----------------------------------------|---------|
|                      | Correction Selector                    |         |
|                      | Activate Shading                       |         |
|                      | Activate Shading Status                |         |
|                      | Manual DPC                             | On      |
|                      | Reset Cursor                           |         |
|                      | Dead Pixel X Position                  | 270 👙   |
| +                    | Dead Pixel Y Position                  | 391 🛟   |
|                      | Add Dead Pivel                         | Everute |
|                      |                                        |         |
| Pixel Point Magnifie | ed Area                                |         |

#### Figure 10-12 Defective Pixel X/Y Position

- 4. (Optional) Click **Execute** in **Reset Cursor** to let the cursor return to central coordinates.
- 5. Repair or restore defective pixel.
- Repair defective pixel: Click **Execute** in **Add Dead Pixel** to repair selected defective pixels.
- Restore defective pixel: Click **Execute** in **Del Dead Pixel** to restore repaired defective pixels.

## 10.11 Set AGC Mode

In order to adapt to differentiated scenes and get clearer images, the AGC mode is divided into two types: manual adjustment and auto adjustment. After selecting different adjustment modes, the brightness value and contrast value of the adjustment mode can be set according to the environmental requirements.

#### **i**Note

It is recommended to use the auto mode to adjust the image. Because in the same brightness and contrast value, the image quality of the auto adjustment is better than the manual adjustment.

#### **Manual Mode**

#### Steps

- 1. Go to Acquisition Control  $\rightarrow$  AGC Mode, and select Manual Mode as AGC Mode.
- 2. Enter AGC Expected Brightness and AGC Expected Contrast according to actual demands.

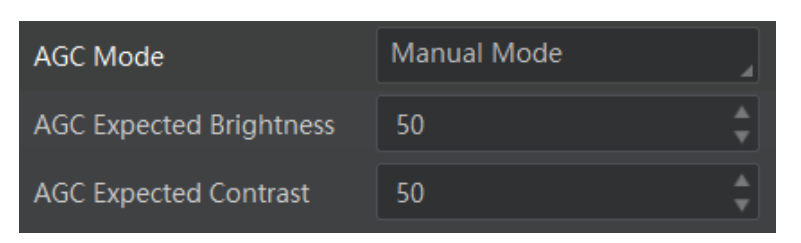

Figure 10-13 Manual Mode

### Auto Mode

## ⊡iNote

Auto adjustment is to process the image on the basis of manual adjustment to optimize the brightness value and contrast value of the image.

#### Steps

- 1. Go to Acquisition Control  $\rightarrow$  AGC Mode, and select Auto Mode as AGC Mode.
- 2. Enter AGC Expected Brightness and AGC Expected Contrast according to actual demands.

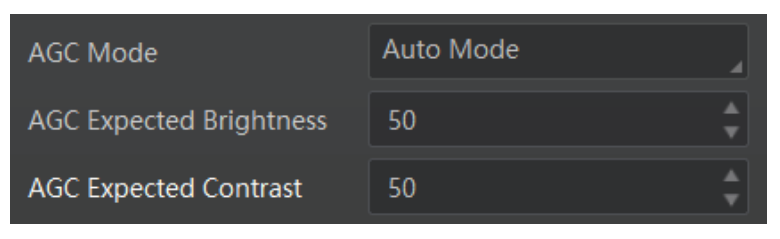

Figure 10-14 Auto Mode

# **Chapter 11 Other Functions**

## **11.1 Device Control**

## **i**Note

The specific device control parameters may differ by device models.

In **Device Control**, you can view device information, edit device name, reset device, etc. The specific parameters in **Device Control** are shown below.

| Parameter                 | Read/Write        | Description                                                                                                    |
|---------------------------|-------------------|----------------------------------------------------------------------------------------------------|
| Device Type               | Read only         | It is the device type.                                                                                                    |
| Device Scan Type          | Read only         | It is the scan type of the device's sensor.                                                                                                    |
| Device Vendor Name        | Read only         | It is the name of the manufacturer of the device.                                                                                                    |
| Device Model Name         | Read only         | It is the model of the device.                                                                                                    |
| Device Manufacturer Info. | Read only         | It is the manufacturer information about the device.                                                                                                    |
| Device Version            | Read only         | It is the APP version of the device.                                                                                                    |
| Device Firmware Version   | Read only         | It is the FPGA version of the device.                                                                                                    |
| Infrared Version          | Read only         | It is the APP version of the device module.                                                                                                    |
| Infrared Firmware Version | Read only         | It is the FPGA version of the device module.                                                                                                    |
| Device Serial Number      | Read only         | It is device's serial number.                                                                                                    |
| Device ID                 | Read only         | It is the device's ID.                                                                                                    |
| Device User ID            | Read and<br>write | <ul> <li>Device name and it is empty by default. You can set according to your preference.</li> <li>If User ID is empty, the client software displays the device model.</li> <li>If you set it, the client software displays the User ID you set.</li> </ul> |
| Device Uptime (s)         | Read only         | It is the period of time when device is powered up.                                                                                                    |
| Board Device Type         | Read only         | It is the device type.                                                                                                    |

#### Table 11-1 Parameter Description

## Industrial Long Wave Infrared Camera User Manual

| Parameter                                | Read/Write        | Description                                                                                                    |
|------------------------------------------|-------------------|----------------------------------------------------------------------------------------------------|
| Device Connection Selector               | Read and<br>write | It selects which Connection of the device to control.                                                                                                    |
| Device Connection                        | Read only         | It indicates the speed of transmission of the                                                                                                    |
| Speed (Mbps)                             |                   | specified connection.                                                                                                    |
| Device Link Selector                     | Read and<br>write | It selects which Link of the device to control                                                                                                    |
| Device Link Speed (Mbps)                 | Read only         | It indicates the speed of transmission negotiated on the specified link.                                                                                                |
| Device Link Connection<br>Count          | Read only         | It returns the number of physical connection of the device used by a particular link.                                                                                   |
| Device Link Heartbeat Mode               | Read and write    | It activates or deactivates the link's heartbeat.                                                                                                    |
| Device Stream Channel<br>Count           | Read only         | It indicates the number of streaming channels supported by the device.                                                                                                  |
| Device Stream Channel<br>Selector        | Read and write    | It selects the stream channel to control.                                                                                                    |
| Device Stream Channel Type               | Read only         | It reports the type of the stream channel.                                                                                                    |
| Device Stream Channel Link               | Read only         | It is the index of device's Link to use for streaming the specified stream channel.                                                                                     |
| Device Stream Channel<br>Endianness      | Read only         | It is the endianness of multi-byte pixel data for this stream.                                                                                                    |
| Device Stream Channel<br>Packet Size (B) | Read and<br>write | It specifies the stream packet size, in bytes, to<br>send on the selected channel for a transmitter<br>or specifies the maximum packet size<br>supported by a receiver. |
| Device Event Channel Count               | Read only         | It indicates the number of event channels supported by the device.                                                                                                    |
| Device Character Set                     | Read only         | It is character set used by the strings of the device's bootstrap registers.                                                                                            |
| Device Temperature Selector              | Read and<br>write | It selects device component to view its temperature. Currently, only sensor can be selected only.                                                                       |
| Device Temperature                       | Read only         | It displays the temperature of selected components in <b>Device Temperature Selector</b> .                                                                              |
| Find Me                                  | Read and          | The function of finding me is executed. Click                                                                                                    |

| Parameter                       | Read/Write | Description                                                              |
|---------------------------------|------------|--------------------------------------------------------------------------|
|                                 | write      | <b>Execute</b> to find the currently operating device.                   |
| Device Max Throughput<br>(Kbps) | Read only  | It is max. bandwidth of the data that can be streamed out of the device. |
| Device PJ Number                | Read Only  | It is the device's project number.                                       |

## 11.2 Embed Information into Image

The device supports embedding information into image data. The information will be embedded into the image according to the enabling condition of each type of information in the order of the image embedding information listed in the table below.

| Image Embedding<br>Information | Byte | Data Format                                                                                                    |
|--------------------------------|------|----------------------------------------------------------------------------------------------------|
| Timestamp                      | 4    | Refer to figure 11-1                                                                                                    |
| Brightness Info                | 4    | Ranges from 0 to 4095                                                                                                    |
| Frame Counter                  | 4    | Ranges from 0 to 2 <sup>32</sup> -1                                                                                                    |
| Ext Trigger Count              | 4    | Ranges from 0 to 2 <sup>32</sup> -1                                                                                                    |
| Line Input Output              | 4    | The 1 <sup>st</sup> byte is input, and each bit corresponds to 1 input. The 2 <sup>nd</sup> byte is output, 3 <sup>rd</sup> and 4 <sup>th</sup> bytes are reserved.                           |
| Width                          | 4    | Ranges from 0 to 2 <sup>32</sup> -1                                                                                                    |
| Height                         | 4    | Ranges from 0 to 2 <sup>32</sup> -1                                                                                                    |
| Offset X                       | 4    | Ranges from 0 to 2 <sup>32</sup> -1                                                                                                    |
| Offset Y                       | 4    | Ranges from 0 to 2 <sup>32</sup> -1                                                                                                    |
| Pixel Format                   | 4    | Ranges from 0 to 2 <sup>32</sup> -1                                                                                                    |
| ROI Position                   | 8    | The starting coordinates occupy two bytes each with<br>the column coordinates at the front and the row<br>coordinates at the back. The length and width<br>coordinates each occupy two bytes. |

Table 11-2 Image Embedding Information

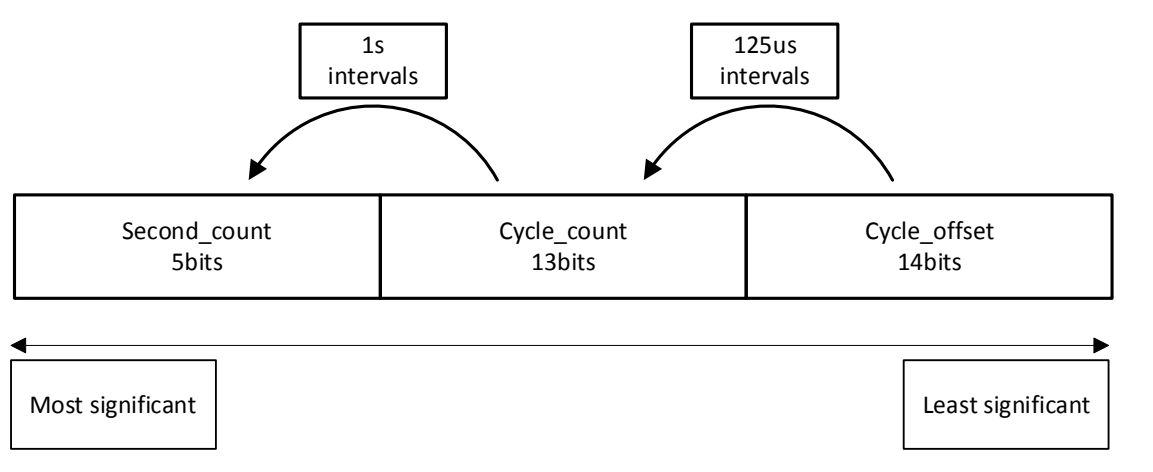

#### Figure 11-1 Data Format of Timestamp

### ⊡iNote

Width, Height, Offset X, Offset Y and Pixel Format are image embedding information that the device supporting Chunk function has.

There are two ways to embed information into the image, including watermark function and Chunk function.

### Watermark Settings

#### Steps

1. Go to Image Format Control → Embedded Image Info Selector, and select Embedded Image Info Selector according to actual demands.

| Embedded Image Info Selector | Timestamp         |  |
|------------------------------|-------------------|--|
| Frame Spec Info              | Brightness Info   |  |
| Acquisition Control          | Frame Counter     |  |
| Analog Control               | Ext Trigger Count |  |
|                              | Line Input Output |  |
| Shading Correction           | ROI Position      |  |
| Digital IO Control           |                   |  |
| Counter And Timer Control    |                   |  |
| File Access Control          |                   |  |

Figure 11-2 Select Embedded Image Info Selector

2. Enable **Frame Spec Info** to add watermark into images.

| Embedded Image Info Selector | Brightness Info |
|------------------------------|-----------------|
| Frame Spec Info              |                 |

#### Figure 11-3 Enable Frame Spec Info

3. (Optional) Repeat steps above to add multiple watermarks.

4. Click 💽 on the control toolbar of the client software to view specific watermark information.

### **i**Note

The watermark is embedded into the starting position of the first line of image data. If the ROI is small and the first line of image data is insufficient to embed information, the information will be embedded into the second line of image data.

#### Chunk Settings

#### Steps

1. Go to **Chunk Data Control** → **Chunk Mode Active**, and **Chunk Mode Active**.

| ~ | Chunk Data Control |              |
|---|--------------------|--------------|
|   | Chunk Mode Active  |              |
|   | Chunk Selector     | ROI Position |
|   | Chunk Enable       |              |

#### Figure 11-4 Enable Chunk Mode Active

2. Select **Chunk Selector** according to actual demands.

| <ul> <li>Chunk Data Control</li> </ul>      |                        |
|---------------------------------------------|------------------------|
| Chunk Mode Active                           |                        |
| Chunk Selector                              | Image                  |
| Chunk Enable                                | Timestamp              |
| <ul> <li>Transport Layer Control</li> </ul> | Brightness Info        |
| Dayload Size/D)                             | Frame Counter          |
|                                             | Ext Trigger Count      |
| GEV Version Major                           | Line Input Output      |
| GEV Version Minor                           | Width                  |
| GEV Device Mode Is Big Endian               | Height                 |
| GEV Device Mode Character Set               | OffsetX                |
|                                             | OffsetY                |
| GEV Interface Selector                      | PixelFormat            |
| GEV MAC Address                             | ROI Position           |
| GEV Supported Option Selector               | Commands Concatenation |

#### Figure 11-5 Select Chunk Selector

3. Enable **Chunk Enable** to embed information into the image.

| ~ | Chunk Data Control |              |  |
|---|--------------------|--------------|--|
|   | Chunk Mode Active  |              |  |
|   | Chunk Selector     | ROI Position |  |
|   | Chunk Enable       |              |  |

#### Figure 11-6 Chunk Enable

- 4. (Optional) Repeat steps above to add multiple Chunk information types.
- 5. Click 🖳 on the control toolbar of the client software to view specific information.

## **11.3 File Access Control**

The file access function can import or export the device's feature files and save them in mfa format. The supported feature files include User Set 1, User Set 2, and User Set 3.

#### Steps

1. Select a device in the device list, and click 🕒 to open the file access dialogue box.

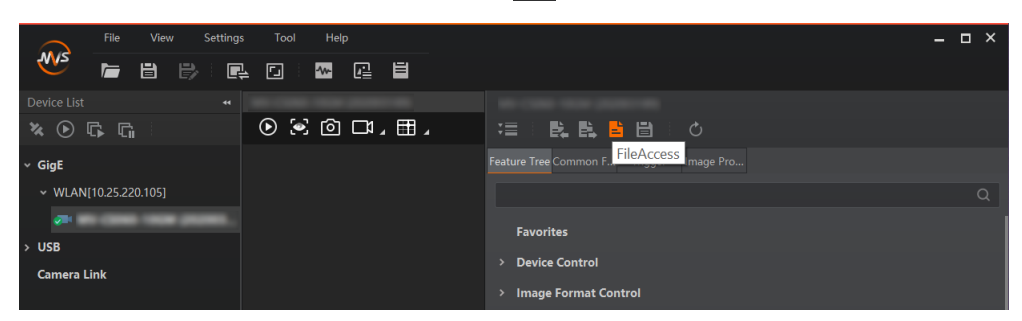

Figure 11-7 File Access

2. Select **Device Feature** and click **Import** or **Export**.

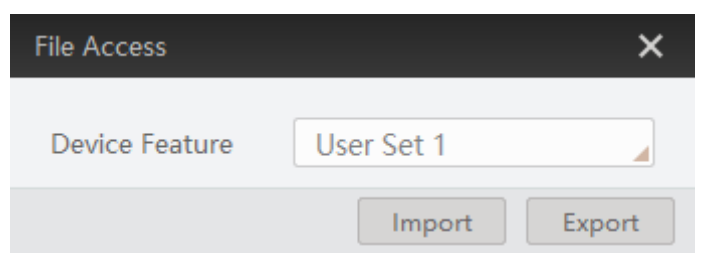

Figure 11-8 Import or Export

3. Select a mfa file from local PC to import or select a saving path and enter file name to save and export.

- After device feature file is imported, you should load it in **User Set Control** if use is needed.
- Importing and exporting the device feature among the same model of devices are supported.

**i**Note

## 11.4 Event Control

The event control can record events happen to the device and allow you to view them.

#### Steps

1. Go to **Event Control** → **Event Selector**, and select **Event Selector** according to actual demands.

## ⊡iNote

The specific events may differ by device models.

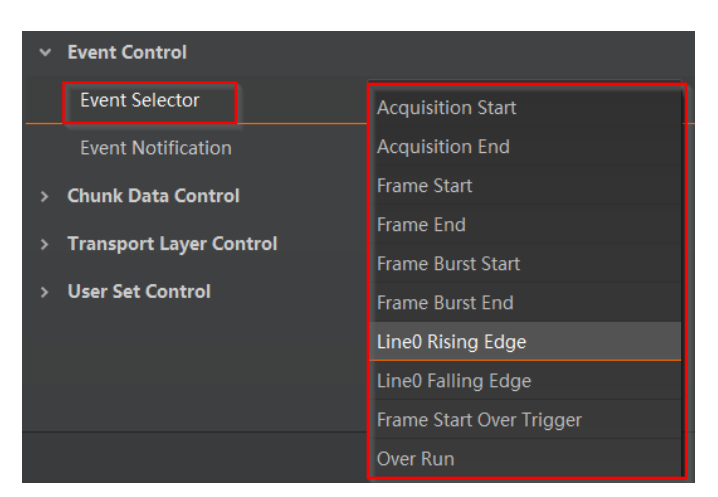

Figure 11-9 Event Selector

2. Select Notification On as Event Notification to output event.

| ~ | Event Control      |                   |  |
|---|--------------------|-------------------|--|
|   | Event Selector     | Acquisition Start |  |
|   | Event Notification | Notification On   |  |

#### Figure 11-10 Set Event Control

3. Right click the connected device and click **Event Monitor**.

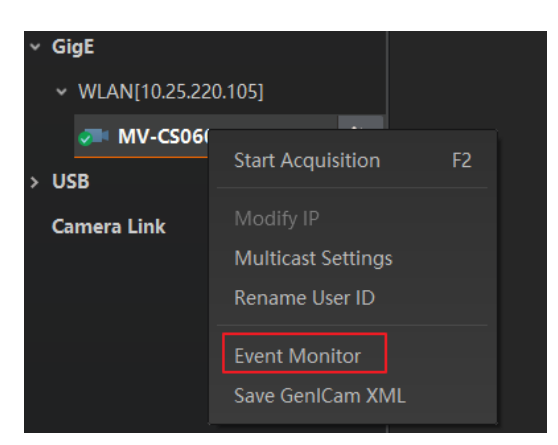

#### Figure 11-11 Event Monitor

4. Check **Messaging Channel Event**, and view the specific event after the device starts live view.

| vent MonitorMV-CS060-10GM (202003189) |                                                               | :         |
|---------------------------------------|---------------------------------------------------------------|-----------|
| Messaging Channel E                   | vent                                                          | Clear Log |
| Timestamp                             | Content                                                       |           |
| 2553.108                              | AcquisitionStart[ID:0x9000] ChannelID:0 Timestamp:0x4331ACA57 | A         |
|                                       |                                                               |           |
|                                       |                                                               |           |
|                                       |                                                               |           |
|                                       |                                                               |           |
|                                       |                                                               |           |
|                                       |                                                               |           |
|                                       |                                                               |           |
|                                       |                                                               |           |
| ave Path Żha                          | anghangjie/MVS/EventLog_1.txt 🗁                               | Auto Save |

Figure 11-12 Event Monitor Window

## 11.5 Transport Layer Control

You can go to Transport Layer Control to view the device's load size, GEV version, etc.

#### ⊡iNote

The specific parameters of transport layer control may differ by device models.

| Table 11-3 Parameters of Transport Layer Control |
|--------------------------------------------------|
|--------------------------------------------------|

| Parameter              | Read/Write | Description                                |
|------------------------|------------|--------------------------------------------|
| Paylode Size (B)       | Read only  | It is the device's load size.              |
| GEV Version Major      | Read only  | It is the major version in GEV version.    |
| GEV Version Minor      | Read only  | It is the minor version in GEV version.    |
| GEV Device Mode Is Big | Read only  | It is the endianness in device's register. |

## Industrial Long Wave Infrared Camera User Manual

| Parameter                                        | Read/Write     | Description                                                                                                    |
|--------------------------------------------------|----------------|----------------------------------------------------------------------------------------------------|
| Endian                                           |                |                                                                                                    |
| GEV Device Mode<br>Character Set                 | Read only      | It is the character set in device's register.                                                                          |
| GEV Interface Selector                           | Read only      | It sets which physical network interface to be controlled.                                                             |
| GEV MAC Address                                  | Read only      | It is the MAC address of the network interface.                                                                        |
| GEV Supported Option<br>Selector                 | Read and write | It selects the GEV option to interrogate for existing support.                                                         |
| GEV Supported Option                             | Read only      | It indicates whether the selected GEV option is supported or not.                                                      |
| GEV Current IP<br>Configuration LLA              | Read only      | It indicates whether the Link Local Address<br>IP configuration scheme is activated on the<br>given network interface. |
| GEV Current IP<br>Configuration DHCP             | Read and write | It indicates whether the DHCP IP configuration scheme is activated on the given network interface.                     |
| GEV Current IP<br>Configuration Persistent<br>IP | Read and write | It indicates whether persistent IP configuration scheme is activated on the given network interface.                   |
| DEV PAUSE Frame<br>Reception                     | Read and write | It adjusts the device's transmission bandwidth automatically.                                                          |
| GEV Current IP Address                           | Read only      | It is the current IP address of the given interface.                                                                   |
| GEV Current Subnet Mask                          | Read only      | It is the current subnet mask of the given interface.                                                                  |
| GEV Current Default<br>Gateway                   | Read only      | It is the default gateway IP address to be used on the given network interface.                                        |
| GEV First URL                                    | Read only      | It is the first choice of URL for the XML device description file.                                                     |
| GEV Second URL                                   | Read only      | It is the second choice of URL to the XML device description file.                                                     |
| GEV Number Of<br>Interfaces                      | Read only      | It indicates the number of physical network interfaces supported by this device.                                       |
| GEV Persistent IP                                | Read and write | It indicates the persistent IP address for                                                                             |

| Parameter                         | Read/Write     | Description                                                                                                    |
|-----------------------------------|----------------|----------------------------------------------------------------------------------------------------|
| Address                           |                | this network interface. It is only used when<br>the device boots with the persistent IP<br>configuration scheme.                                                                                            |
| GEV Persistent Subnet<br>Mask     | Read and write | It indicates the persistent subnet mask<br>associated with the persistent IP address<br>on this network interface. It is only used<br>when the device boots with the persistent<br>IP configuration scheme. |
| GEV Persistent Default<br>Gateway | Read and write | It indicates the persistent default gateway<br>for this network interface. It is only used<br>when the device boots with the persistent<br>IP configuration scheme.                                         |
| GEV Link Speed                    | Read only      | It indicates the speed of transmission negotiated by the given network interface in Mbps.                                                                                                    |
| GEV Message Channel<br>Count      | Read only      | It indicates the number of message channels supported by this device.                                                                                                    |
| GEV Stream Channel<br>Count       | Read only      | It indicates the number of stream channels supported by this device.                                                                                                    |
| GEV Heartbeat Timeout<br>(ms)     | Read and write | It indicates the current heartbeat timeout in milliseconds.                                                                                                    |
| GEV Heartbeat Disable             | Read and write | It disables the GEV Heartbeat.                                                                                                    |
| Timestamp Control Latch           | Read and write | It latches the current timestamp value of the device.                                                                                                    |
| Timestamp Control Reset           | Read and write | It resets the timestamp value for the device.                                                                                                    |
| Timestamp Control Latch<br>Reset  | Read and write | It resets the timestamp control latch.                                                                                                    |
| Timestamp Value                   | Read only      | It is a read only element. It indicates the latched value of the timestamp.                                                                                                    |
| GEV CCP                           | Read and write | It controls the device access privilege of an application.                                                                                                    |
| GEV MCP Host Port                 | Read and write | It controls the port to which the device<br>must send messages. Setting this value to<br>0 closes the message channel.                                                                                      |
| GEV MCDA                          | Read and write | It controls the destination IP address for                                                                                                    |

## Industrial Long Wave Infrared Camera User Manual

| Parameter                      | Read/Write     | Description                                                                                                    |
|--------------------------------|----------------|----------------------------------------------------------------------------------------------------|
|                                |                | the message channel.                                                                                             |
| GEV MCTT (ms)                  | Read and write | It provides the transmission timeout value in milliseconds.                                                      |
| GEV MCRC                       | Read and write | It controls the number of retransmissions allowed when a message channel message times out.                      |
| GEV MCSP                       | Read only      | It indicates the source port for the message channel.                                                            |
| GEV Stream Channel<br>Selector | Read only      | It selects the stream channel to control.                                                                        |
| GEV SCP Interface Index        | Read only      | It is the Index of network interface to be used.                                                                 |
| GEV SCP Host Port              | Read and write | It is the host port of the channel                                                                               |
| GEV SCP Direction              | Read only      | It transmits or receives the channel.                                                                            |
| GEV SCPS Fire Test<br>Packet   | Read and write | It sets whether the GVSP test package is enabled.                                                                |
| GEV SCPS Do Not<br>Fragment    | Read and write | It sets whether the flag bit used for sending and controlling GVSP is configured.                                |
| GEV SCPS Big Endian            | Read only      | It is the Endianness of multi-byte pixel data for this stream.                                                   |
| GEV SCPS Packet Size(B)        | Read and write | It is the device's packet size during transmission.                                                              |
| GEV SCPD                       | Read and write | It indicates the delay (in timestamp counter<br>units) to insert between each packet for<br>this stream channel. |
| GEV SCDA                       | Read and write | It indicates the destination IP address for this stream channel.                                                 |
| GEV SCSP                       | Read only      | It indicates the source UDP port address for this stream channel.                                                |
| GEV GVSP Extended ID<br>Mode   | Read and write | It can enable the extended ID mode.                                                                              |

## **11.6 User Set Customization**

This function allows you to save or load device settings. The device supports four sets of

parameters, including one default set and three user sets, and the relation among four sets of parameters is shown below.

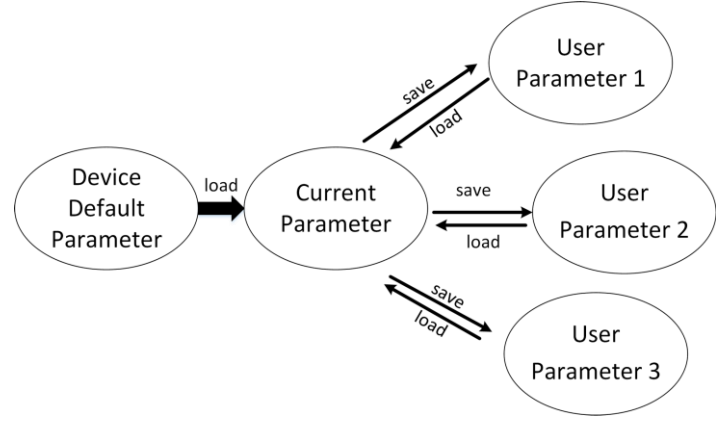

Figure 11-13 Parameter Relation

## ⊡iNote

After setting user parameters, it is recommended to save user parameters and select them as the default parameters.

## 11.6.1 Save User Set

#### Steps

1. Go to User Set Control, and select a user set in User Set Selector.

#### iNote

Here we take selecting User Set 1 as an example.

- 2. Click Execute in User Set Save to save parameter.
- 3. View User Set Save Status:
- Saving: User parameters are being saved.
- Ready: User parameters have been saved.

| User Set Current     |            |
|----------------------|------------|
| User Set Selector    | User Set 1 |
| User Set Load        | Execute    |
| User Set Load Status |            |
| User Set Save        | Execute    |
| User Set Save Status |            |
| User Set Default     | Default    |

Figure 11-14 Save User Set

## 11.6.2 Load User Set

### **i**Note

Loading user set is available only when the device is connected but without live view.

#### Steps

1. Go to User Set Control, and select a user set in User Set Selector.

### <sup>⊥</sup>iNote

Here we take selecting User Set 1 as an example.

- 2. Click Execute in User Set Load to load parameter.
- 3. View User Set Load Status:
- Saving: User parameters are being loaded.
- Ready: User parameters have been loaded.

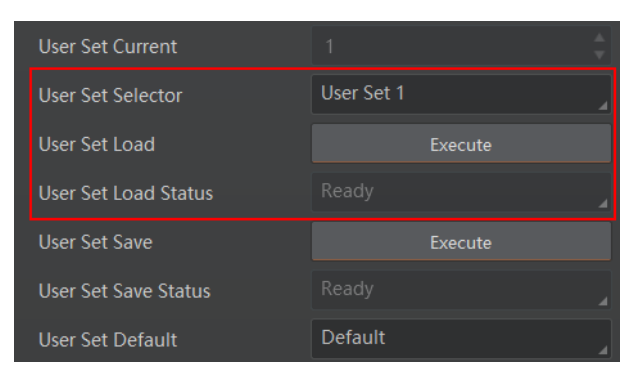

Figure 11-15 Load User Set

## 11.6.3 Set User Default

You can also set default parameter by going to **User Set Control**, and select a user set in **User Set Default**.

#### **i**Note

Here we take selecting User Set 1 as an example.

| User Set Save        | Execute    |
|----------------------|------------|
| User Set Save Status |            |
| User Set Default     | User Set 1 |

Figure 11-16 Set User Default

## 11.7 Multicast Function

The multicast function enables multiple PCs to access the same device at the same time. At the same time, the same device can only be connected by one client in controller and data receiver mode or controller mode, but can be connected by multiple clients in data receiver mode. The multicast mode of each device within the client is controlled individually. The description of three multicast modes is shown below.

| Multicast Mode                  | Description                                                                                                   |
|---------------------------------|----------------------------------------------------------------------------------------------------|
| Controller and Data<br>Receiver | This mode allows you to read and edit the device's parameters, and get its image data.                        |
| Controller                      | This mode allows you to read and edit the device's parameters, but you cannot get its image data.             |
| Data Receiver                   | This mode allows you read the device's parameters and get its image data, but you cannot edit its parameters. |

#### Table 11-4 Multicast Mode Description

When the multicast function is enabled, the device icon on the client software of other PCs will become of and you can connect the device via the data receiver mode.

You can set multicast function for both the available device and connected device in the device list, but the specific settings are different.

## 11.7.1 Set Multicast (Available Status)

Follow steps below to set multicast function if the device is in available status.

#### Steps

1. Right click the available device, and click **Multicast Settings**.

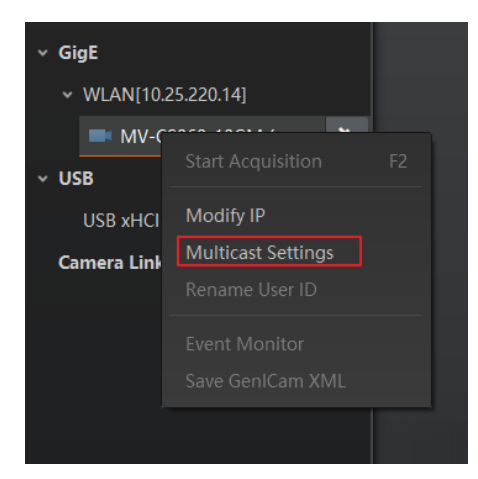

Figure 11-17 Multicast Settings

2. Select Role, and enter the IP Address and Port.
### **T**iNote

- The available status device can use multicast function in Controller and Data Receiver mode or Controller mode.
- The IP address should be class D IP address, and the port ranges from 0 to 65535.

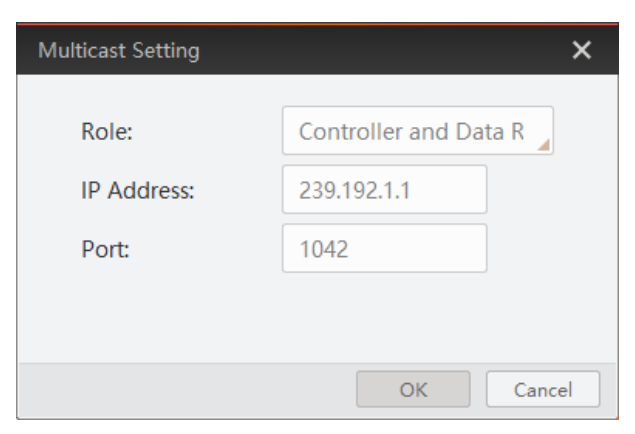

Figure 11-18 Set Parameters

3. Click **OK**.

### 11.7.2 Set Multicast (Connected Status)

Follow steps below to set multicast function if the device is in connected status.

#### Steps

1. Right click the available device, and click Multicast Settings.

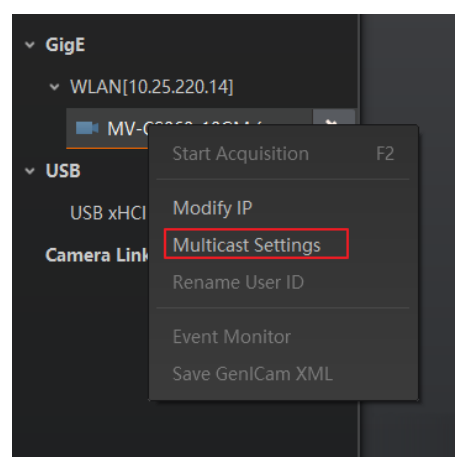

Figure 11-19 Multicast Settings

2. Enable the multicast function, and edit the IP Address and Port.

### **i**Note

• The connected status device can use multicast function in Controller and Data Receiver mode only.

• The IP address should be class D IP address, and the port ranges from 0 to 65535.

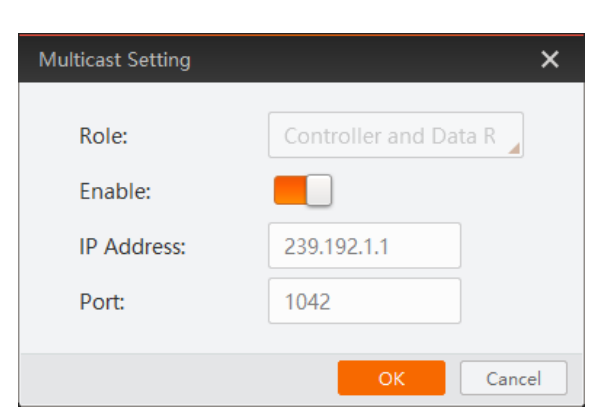

Figure 11-20 Set Parameters

3. Click **OK**.

### 11.8 Update Firmware

The device supports updating firmware by using the MVS client software via the network cable. At this time, the system will detect the current version of the device's module to check if it is the latest version. Refer to the table below for the device's firmware and module updating description.

| Device Module<br>Version | Description                                                                                                    | Update Order                                                                                                    |
|--------------------------|----------------------------------------------------------------------------------------------------|----------------------------------------------------------------------------------------------------|
| Latest Version           | Whenever the firmware is<br>updated, if it is detected that the<br>device's module version is the<br>latest one, only the firmware is<br>updated without updating the<br>module, and the update time is<br>about 1 minute. |                                                                                                    |
| Not Latest Version       | Whenever the firmware is<br>updated, if it is detected that the<br>device's module version is not<br>the latest one, both the firmware<br>and the module require updating,<br>and the update time is about 12<br>minutes.  | <ul> <li>The progress of updating the firmware is about 0 % to 38 %.</li> <li>The progress of updating the FPGA of the module is about 39 % to 91 %.</li> <li>The progress of updating the module APP is about 92 % to 100 %.</li> </ul> |

#### Table 11-5 Firmware and Module Updating Description

### **i**Note

• When updating the FPGA of the module, if the update progress does not reach 91 %,

power off and restart the device, and the module version will be the version that took effect last time.

• When updating the module APP, if the update progress has not reached 100 %, power off and restart the device, and the module version will be the original version that requires firmware updating.

Follow steps below to update firmware:

#### Steps

- 1. Go to **Tool**  $\rightarrow$  **Firmware Updater** on the client software to open the update window.
- 2. Click 🕐 in right side of GigE to find the device to be updated.

| late File:  |  |            |                |               |                              |            |        |             |
|-------------|--|------------|----------------|---------------|------------------------------|------------|--------|-------------|
| GigE 💍      |  | Model Name | Device User ID | Serial Number | Interface Type               | MACAddress | Status | Firmware V  |
| 0.64.48.34] |  | -          |                |               | -                            |            | 🕑 Free | 10.12 (007) |
| USB         |  | 10.000     |                | -             | ****                         |            |        |             |
|             |  |            |                |               | -                            |            |        |             |
| Camera Link |  | -          | 100            | -             |                              |            | •      |             |
|             |  |            |                |               |                              |            |        |             |
|             |  | -          |                |               | -                            |            | •      |             |
|             |  |            |                |               |                              |            |        |             |
|             |  |            |                |               |                              | -          | •      |             |
|             |  | -          |                |               |                              |            |        |             |
|             |  |            | Report.        |               | -                            |            |        |             |
|             |  |            |                |               |                              |            |        |             |
|             |  |            |                |               | and the second second second |            |        |             |

Figure 11-21 Update Firmware

### ⊡iNote

Make sure that the device to be updated is in free status.

- 3. Check 🧧 to select the device you want to update.
- 4. Click 🖻 to select the update file (dav file) from the local PC.
- 5. Click **Update** to start updating.

### <sup>⊥</sup>iNote

- When updating both the device's firmware and module, after the progress bar reaches 100 % and the update is finished, you need to restart the device to let update take effect.
- You can go to **Device Control** to view device's firmware version, infrared firmware version, etc.

| Device Version            |                               |  |  |  |
|---------------------------|-------------------------------|--|--|--|
|                           |                               |  |  |  |
| Device Firmware Version   | V3.4.31 210510626777 21042800 |  |  |  |
|                           |                               |  |  |  |
| Infrared Version          | V1.0.3 20210422               |  |  |  |
|                           |                               |  |  |  |
| Infrared Firmware Version | V1.1.13 20210422              |  |  |  |

Figure 11-22 View Firmware Version

## Chapter 12 FAQ (Frequently Asked Question)

### 12.1 Why the client software cannot list devices?

### Reason

- The device is not powered on.
- Incorrect network cable connection.

### Solution

Check the device's power supply and network connection by observing the device's indicator and network link indicator.

# 12.2 Why device connection fails after the device is listed in the client software?

### Reason

- The device and the client software are not in the same network segment.
- The device has been connected by other programs.

### Solution

- Use IP configurator tool to edit the device's IP address to make sure that the device and the client software are in the same network segment.
- Disconnect the device with other programs, and reconnect it to the client software.

### 12.3 Why the live view is back?

### Reason

- The device's lens aperture is not removed.
- The device exception occurs.

### Solution

- Remove the device's lens aperture.
- Power off and restart the device.

# 12.4 Why the device cannot be triggered although the live view is normal?

### Reason

- The trigger mode is not enabled or the device is not triggered.
- Incorrect trigger wiring.

### Solution

- Enable the trigger mode and make sure that the selected trigger source matches with the corresponding I/O signal.
- Check if the input of trigger signal and wiring are correct or not.

# 12.5 Why the network changes from GigE Ethernet to Fast Ethernet?

### Reason

The network cable may be damaged.

### Solution

Check the network cable, and replace it if it is damaged.

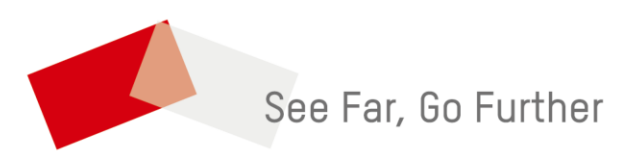